## AR2VR基礎概念

臺北動物圖【牛轉乾坤】VR體驗

新北市三峡區中面國小智慧操能

THE REAL BUT BEAR AND ADDRESS AND ADDRESS ADDRESS ADDR

北面中總同八政得強防爆

MAR

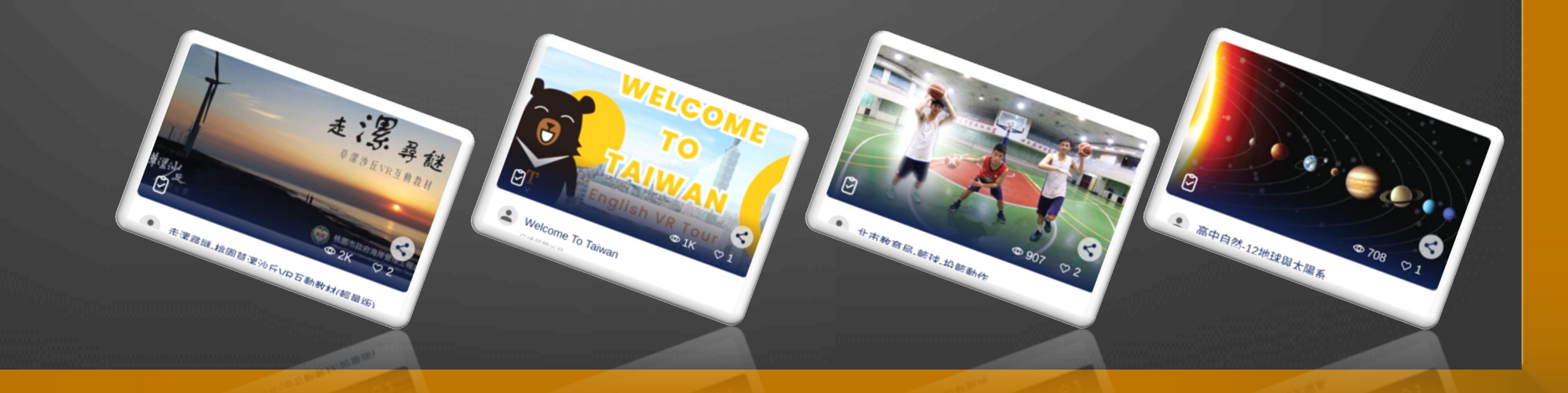

1. 孤身處在異態,應著陌生的語言

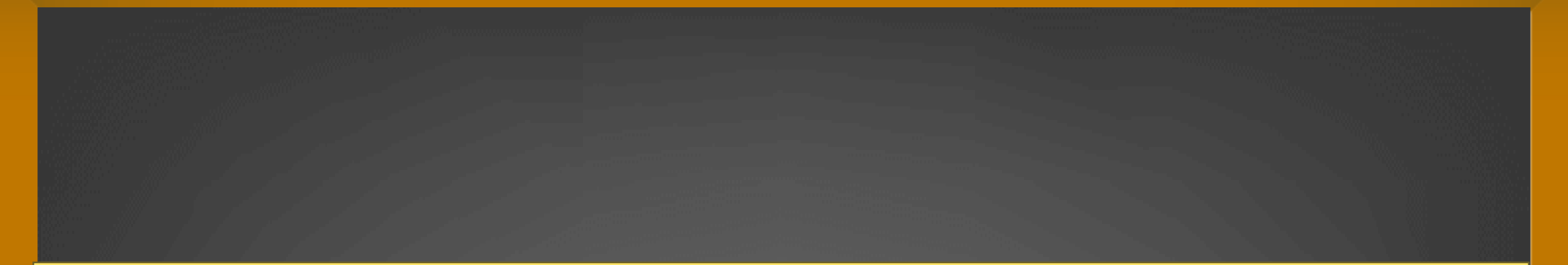

## 研習前準備事宜

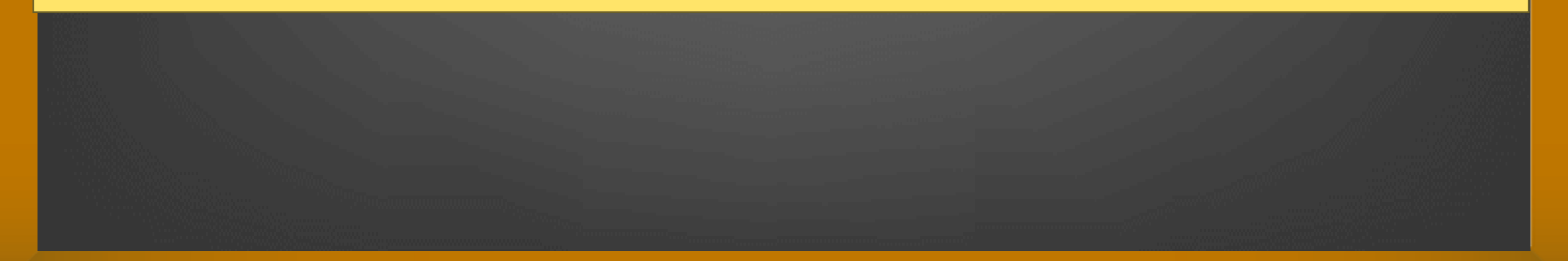

#### 研習前 軟體事先安裝說明

(一) 參與者使用自己的筆電研習 (建議參加老師可自帶筆電) 1-請於上課前安裝好新版AR2VR編輯器及Street view download 360 2-請參與研習者手機下載好 AR2VR APP

#### (二) 參與者使用學校電腦教室研習

1-請校方承辦者(或資訊老師)協助於上課前安裝好新版AR2VR編輯器及Street view download 360

2-請參與研習者手機下載好 AR2VR APP

註:未取得研習用帳號時(研習提供),AR2VR下載僅可用gmail簡易功能。 但Street view download 360可搭配Google map下載360相片, 參與者可參考教學影片先行使用。

#### 安裝電腦軟體桌機/筆電使用(編輯器)

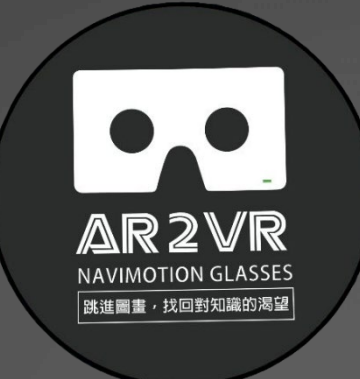

AR2VR2 編輯器

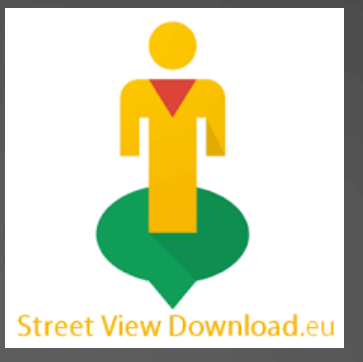

Street View Download 360

Win: <u>https://reurl.cc/E6nKKR</u> Mac: <u>https://reurl.cc/Llb133</u>

1-AR2VR電腦用編輯器與手機平板APP編輯器畫面相同 2-Street view download 360是免費的,下載安裝即可使用,有興趣可先玩玩看。

## 簡易使用教學影片(編輯器-4隻教學影片)

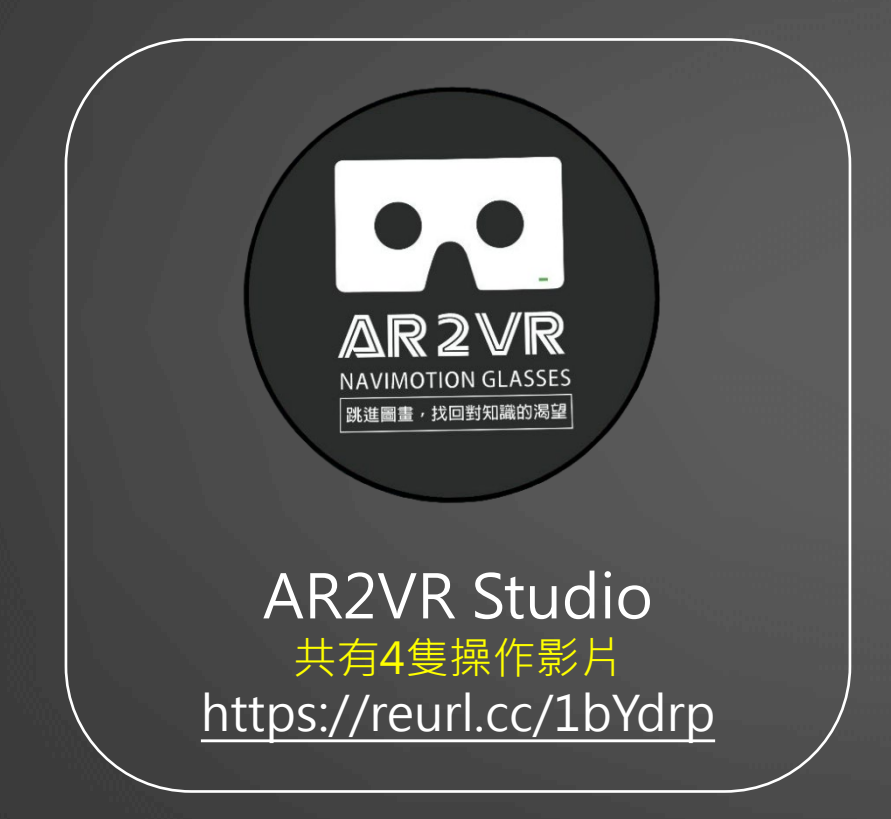

Street view download 360 https://reurl.cc/37ze8l

此操作影片僅AR2VR電腦用新版編輯器教學影片不同

#### AR2VR Studio(編輯器)帳號密碼說明

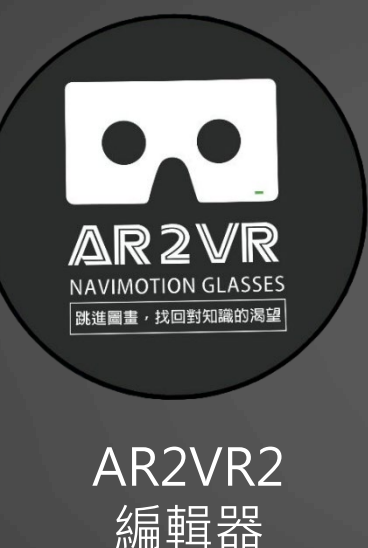

1-AR2VR編輯器無研習授權帳號密碼,可直接點選 Gmail登入,但編輯功能有限。可以簡易編輯一個專案 (兩個場景)若要在編輯,需先刪除原先一個。

Gmail帳號除了可以簡易編輯外,也可使用AI生成場景 及手機使用720拍照。

2-辦理研習,原廠提供一個月使用全功能帳號。(研習時提供)

3-購買授權帳號一年期。

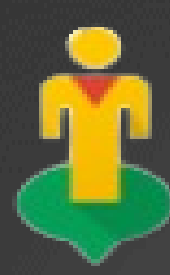

#### Street view download 360 是什麼

1-Street view download 360 只有電腦軟體安裝檔案, 無APP可使用。 因此研習不使用電腦或筆電, 這部分就無法教學。

2-結合Google Map (任何地點大多有街景服務及360相片, 選定後將 其網址貼到Street view download 360即可下載360相片。

3-AR2VR 場景就是使用360相片, 而360相片來源最多是使用Gmap + Street view download 360 及 360相機拍照, 這兩種方式

4- Street view download 360 是免費軟體,可參考操作影片自行學習 下載360相片。

#### AR2VR APP下載方式 (免費使用)

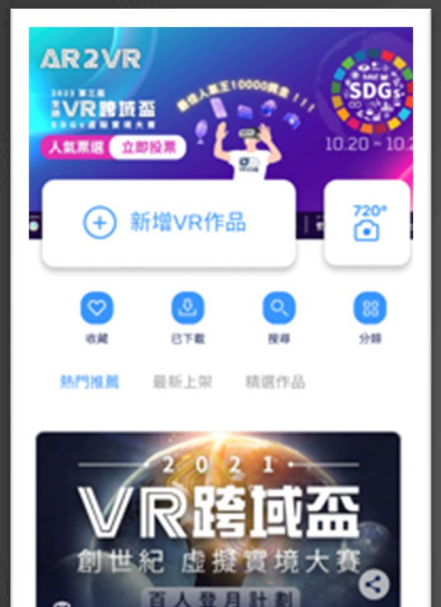

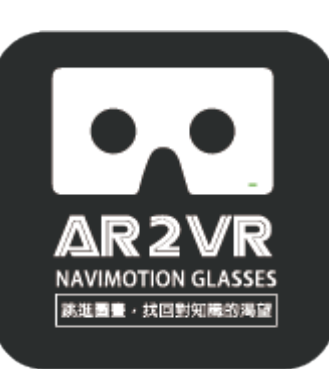

AR2VR導覽眼鏡

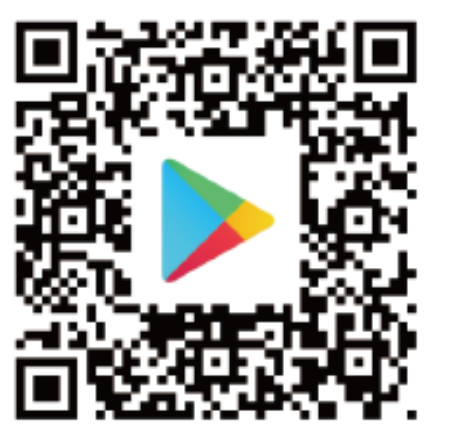

http://goo.gl/46ShRf

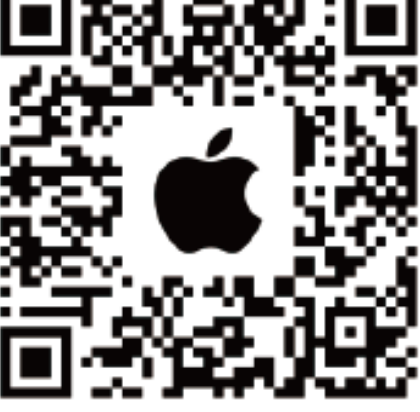

https://goo.gl/cxqZYX

【2021 VR跨城盃 虛擬實現大賽】- 百人登月計

#### 手機開啟掃描器掃描QR Code下載APP

開啟 APP 後可用Gmail帳號就可登入,點選『探索』(紅色框)內專案下載並觀看他人的創作 研習時會提供研習帳號,可使用一個月(全功能版本)

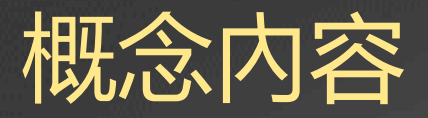

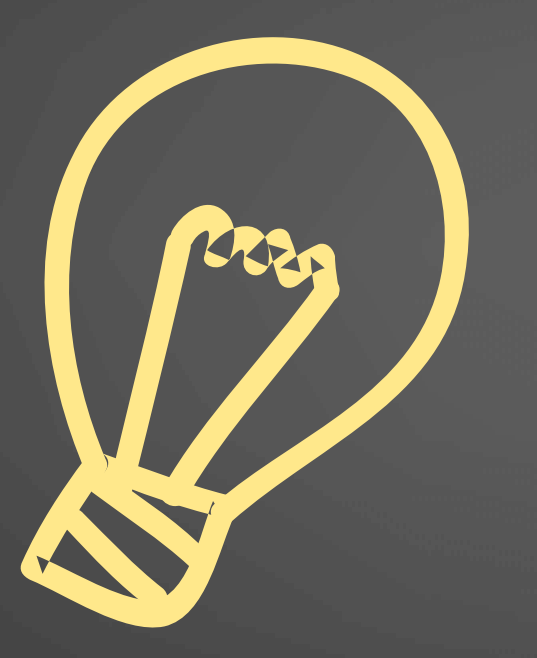

#### 01.VR vs AR2VR

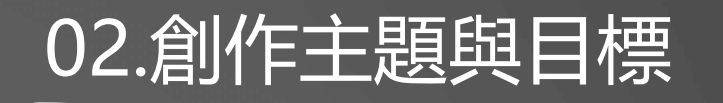

## 03.腳本及素材收集

#### 04.場景與資訊點素材

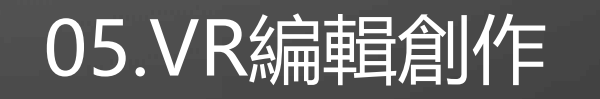

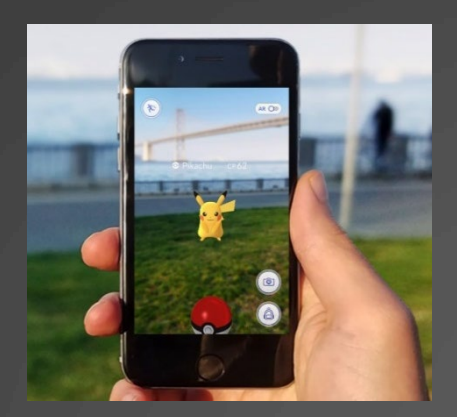

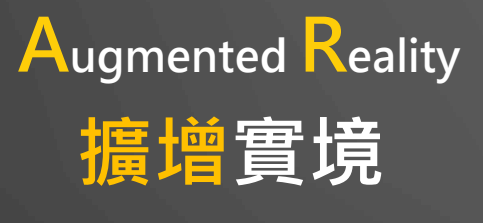

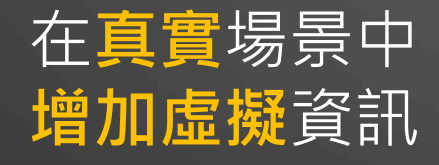

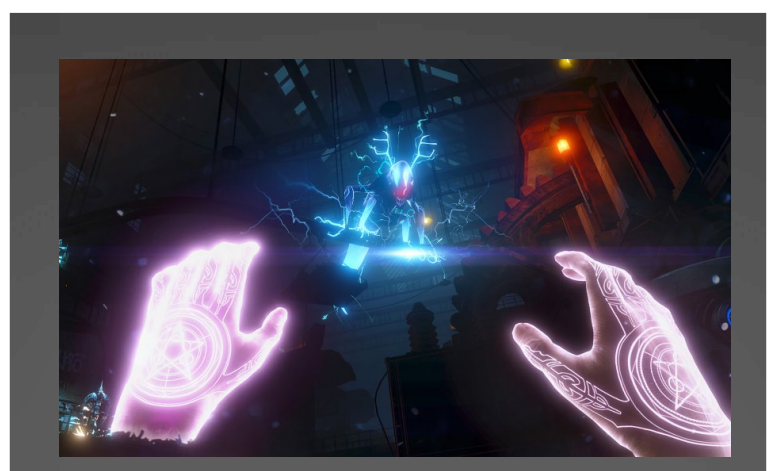

Virtual Reality 虛擬實境

進入虛擬的世界

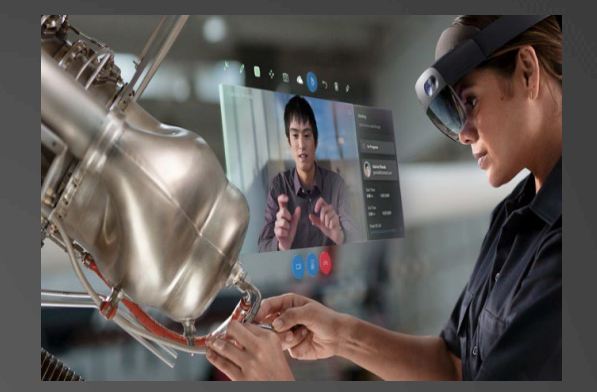

Mixed Reality 混合實境

**虛擬**與**現實** 完整**結合** 

#### 3R基本知識

## 3R基本知識

(請點選) 按ctrl+滑鼠右鍵點選 <u>https://reurl.cc/Wxne0x</u>

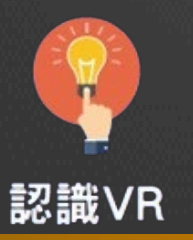

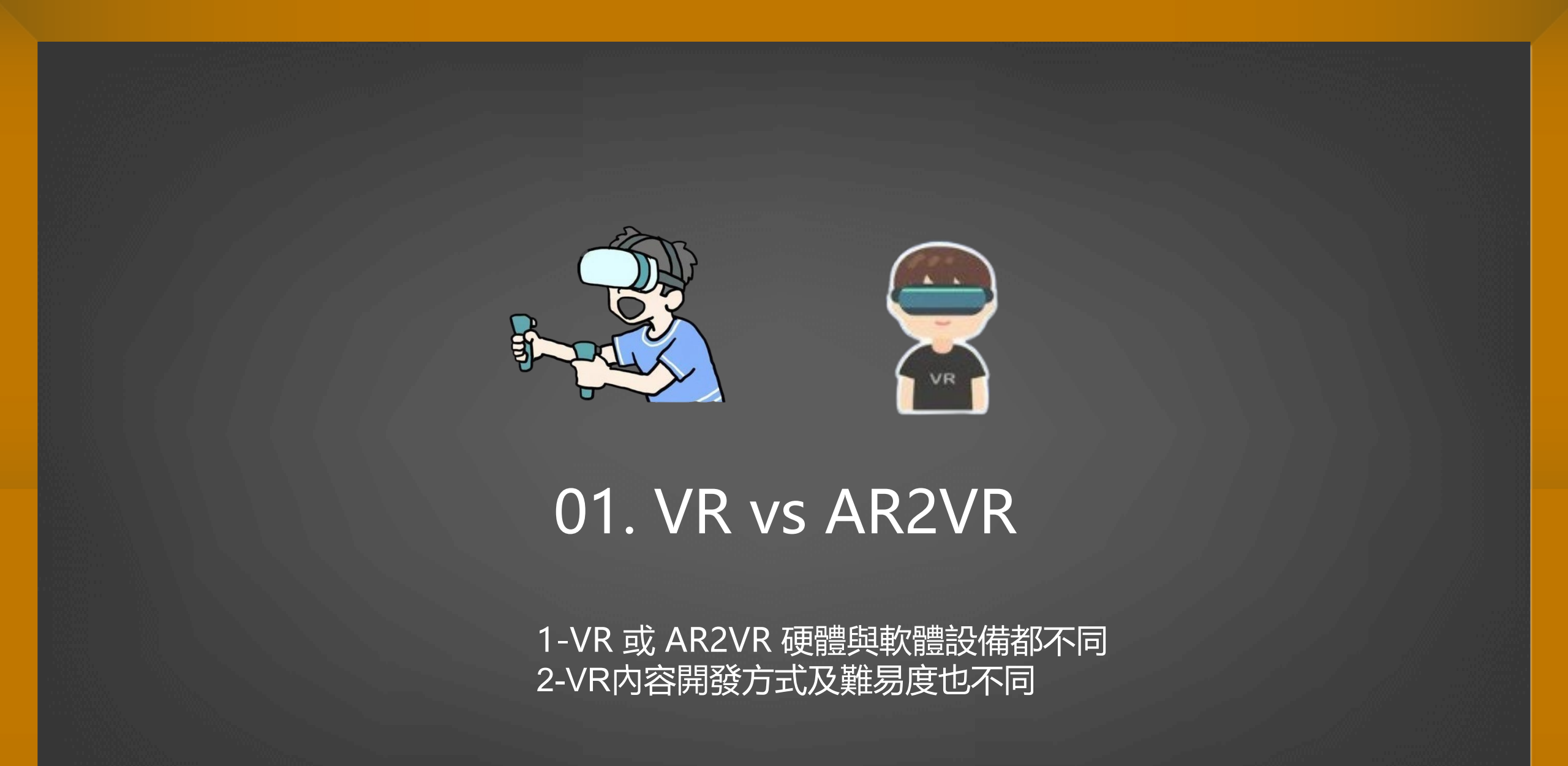

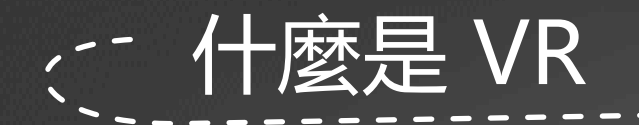

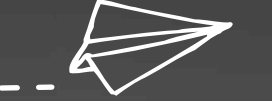

#### Virtual Reality 虛擬實境

使用VR頭盔裝置及手持裝置至 各種遊戲平台(廠商不同平台不 同)下載VR内容使用(學校有教 育大市集及若干商售教學VR)

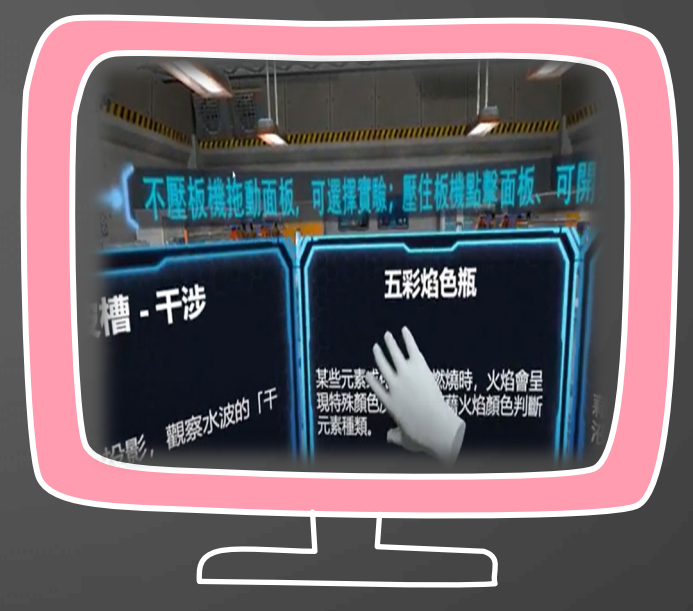

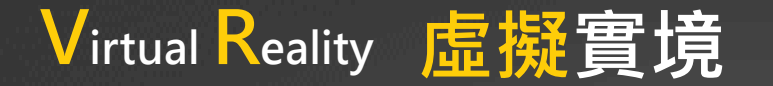

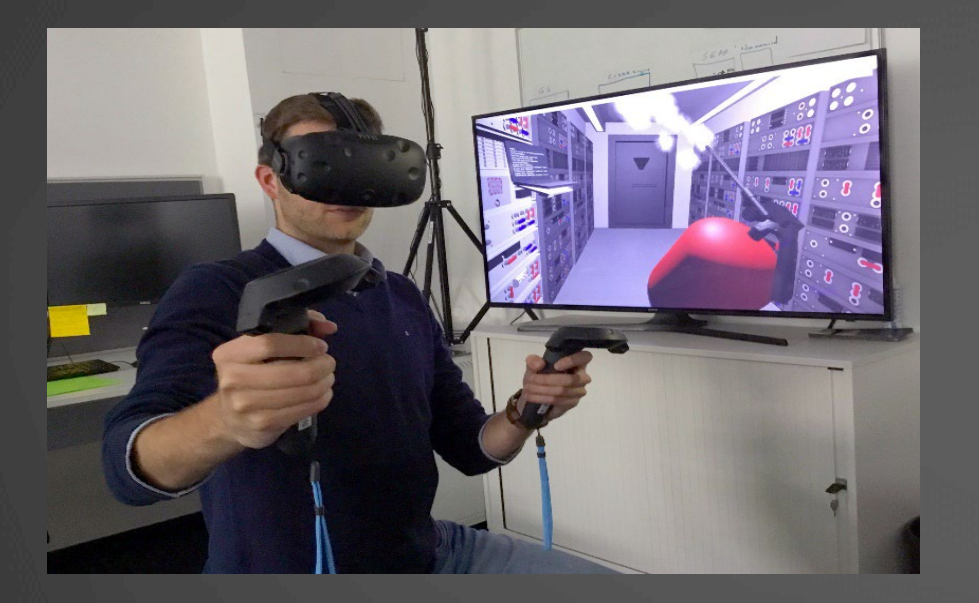

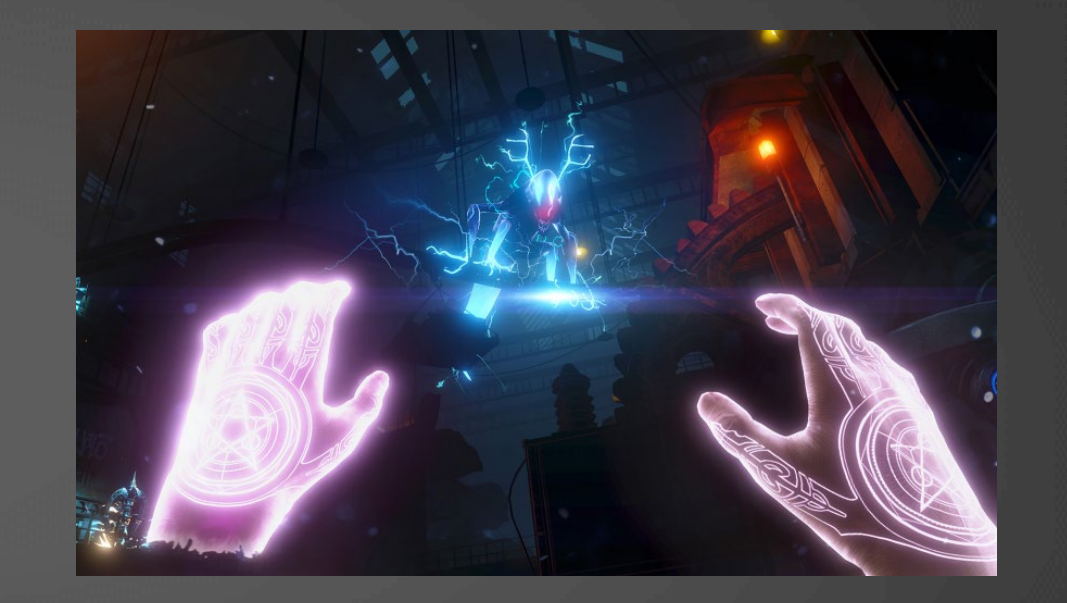

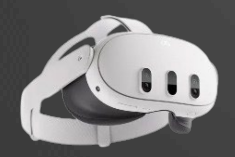

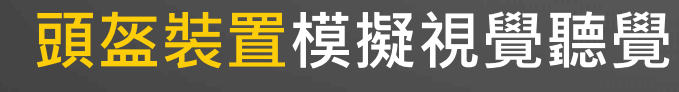

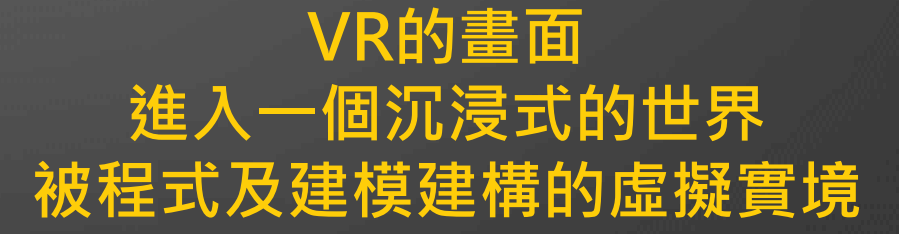

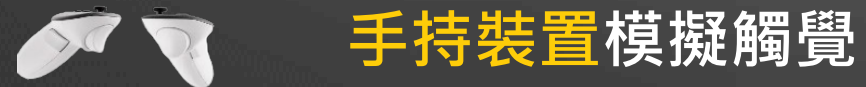

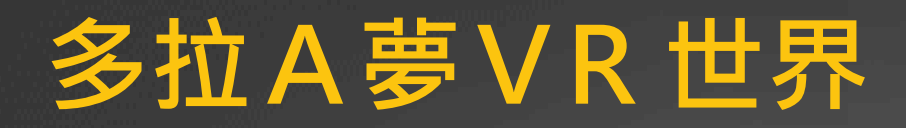

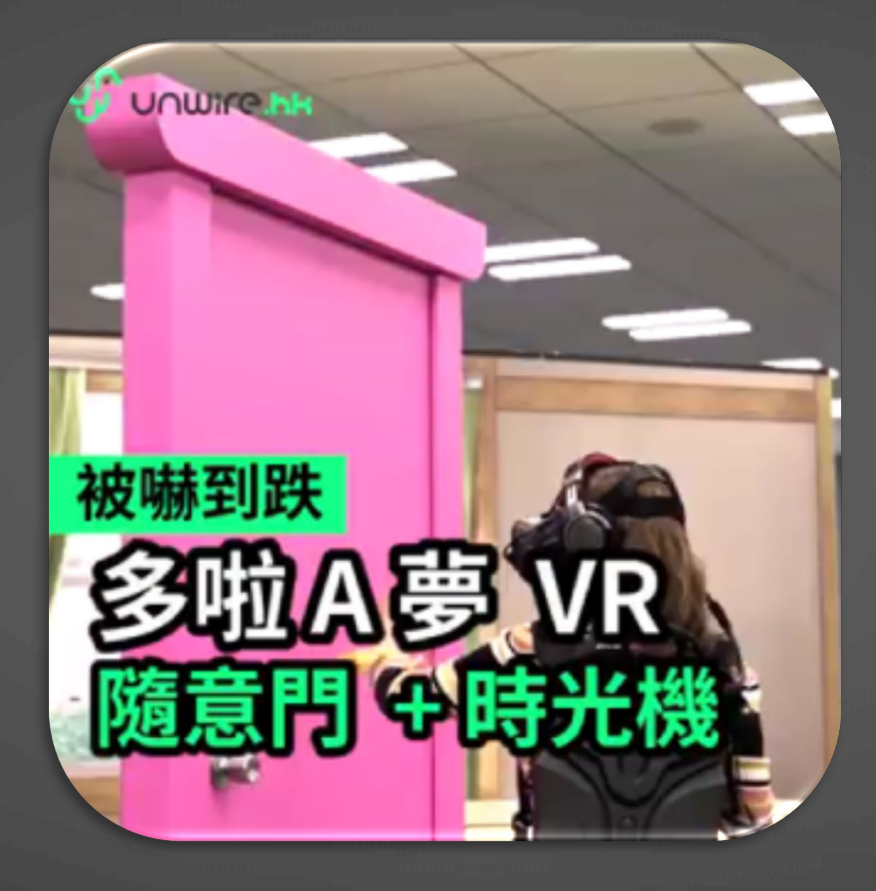

請點觀看影片

## VR-模擬人體的各種感受

模擬三度空間的虛擬世界。 視覺、聽覺、觸覺、嗅覺、味覺或體感等感官模擬。 透過顯示器(VR眼鏡、VR頭盔)呈現信號。

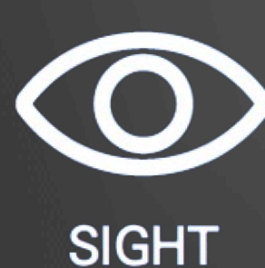

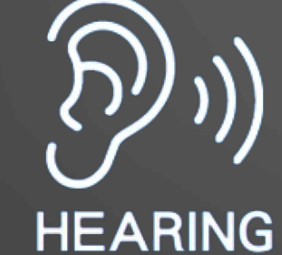

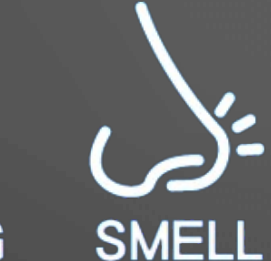

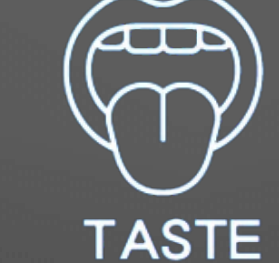

толсн

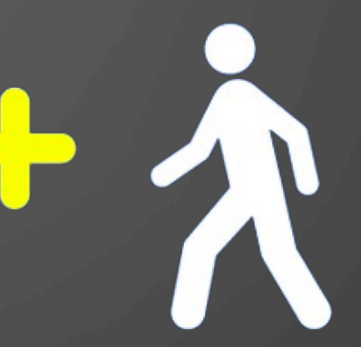

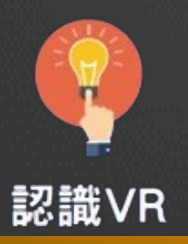

## VR內容的創作必備技能 需要一個製作團隊開發,非人人可創作

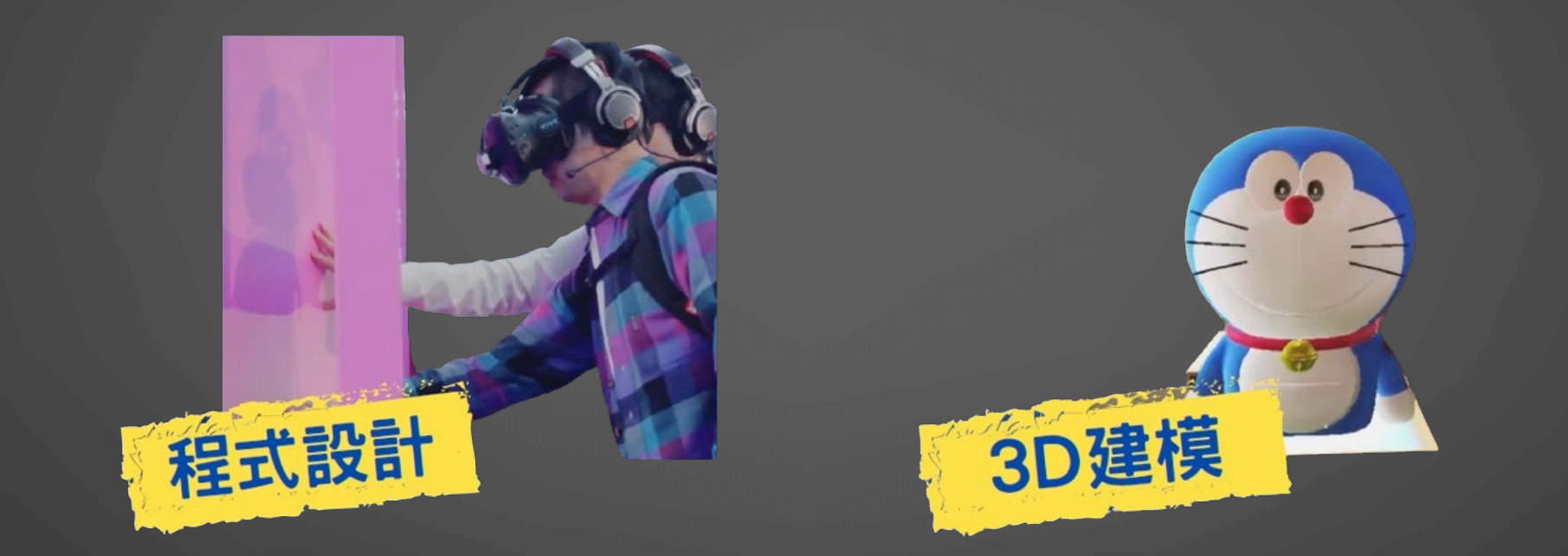

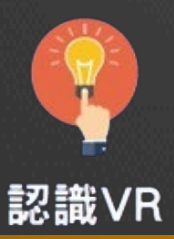

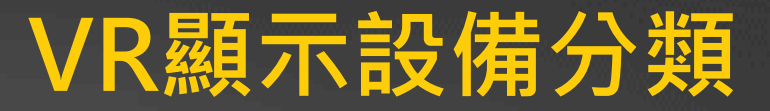

PC電腦 VR頭盔 VR頭盔有一條線連接電腦,運算效能較佳,VR內容可以較精緻

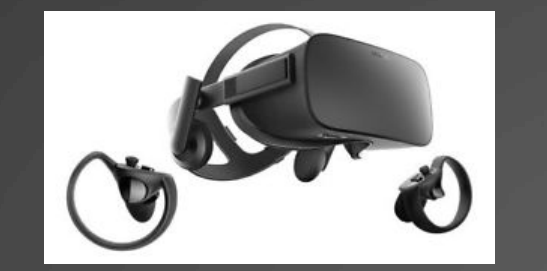

**Oculus Rift** 

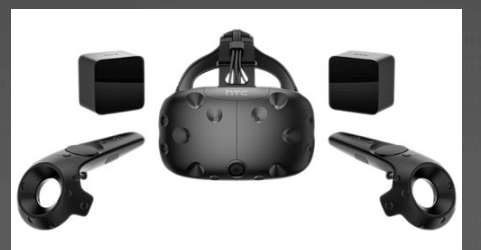

HTC VIVE

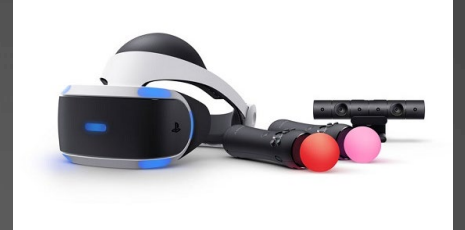

SONY PSVR

一體機 VR頭盔 VR頭盔包含CPU,無須連線電腦(有的也可連線電腦)目前市面銷售主流

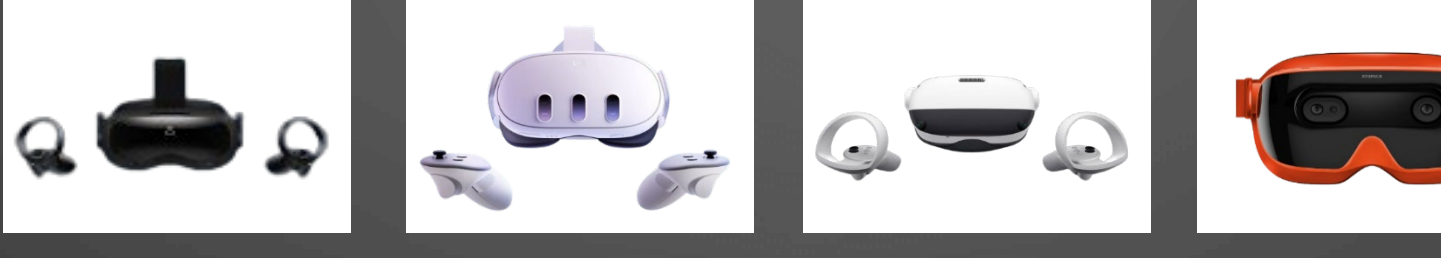

HTV Focus 系列 Meta Quest系列

列 Pico系列

XR Space

VR開發的內容不一定能使用於不同的VR頭盔裝置·尤其教育大市集的VR

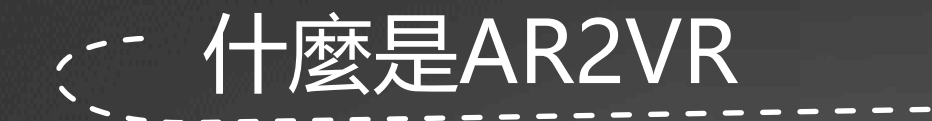

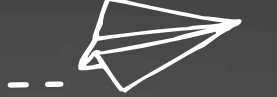

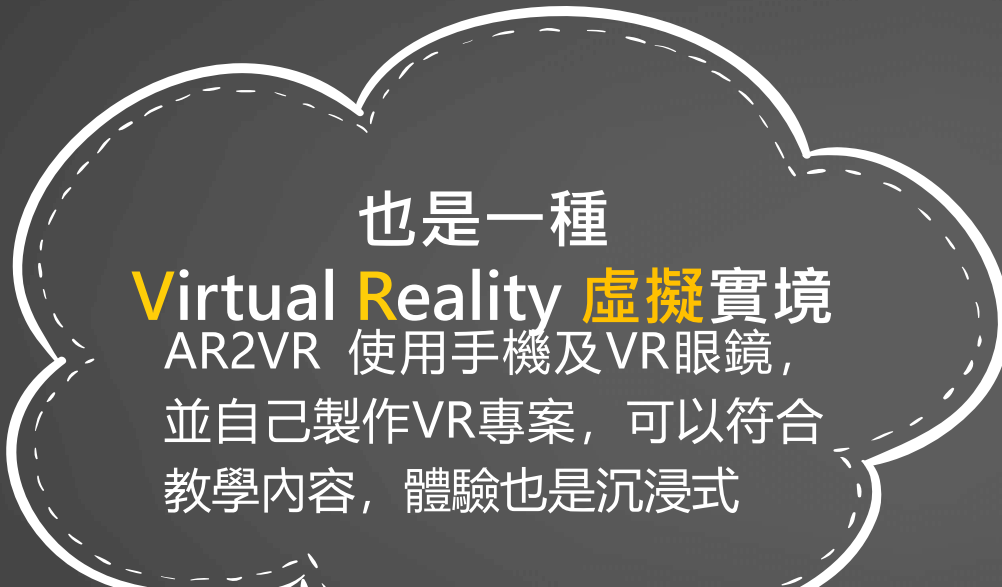

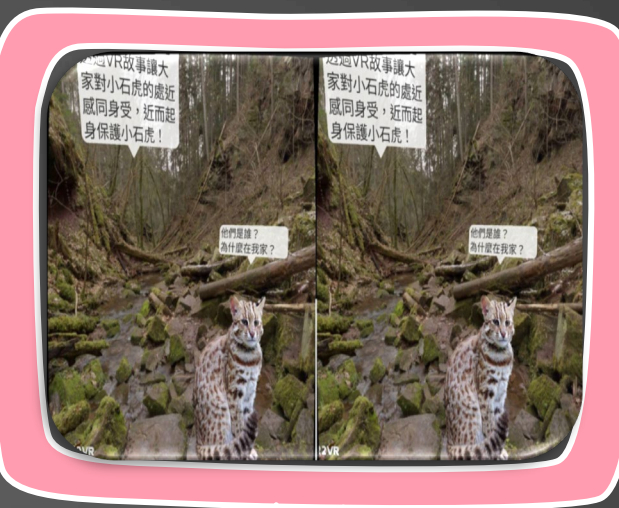

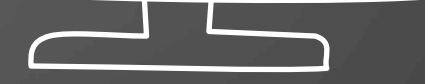

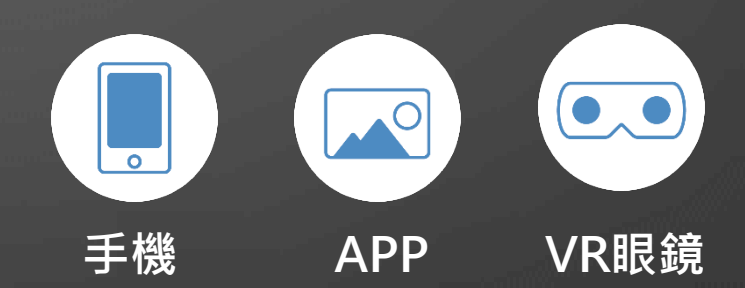

## 韓國化妝品牌用360影片創作VR

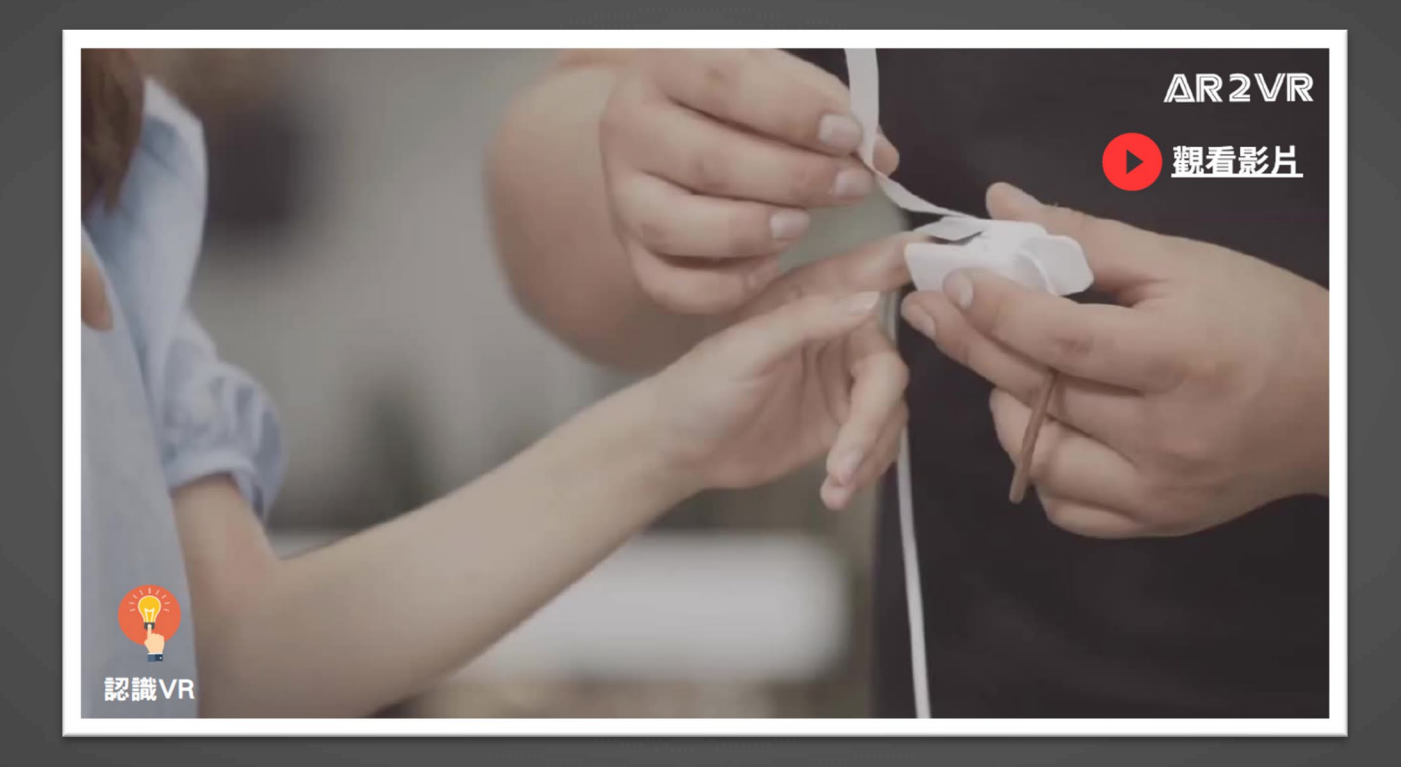

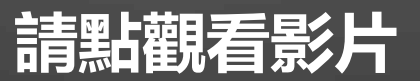

## AR2VR創作技術 人人都可創作

# 不用程式設計 360度影片/照片,取代3D建模

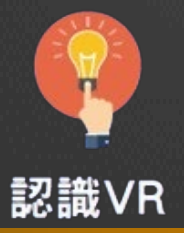

## AR2VR 顯示設備分類

#### 手機型 VR眼鏡

#### 使用自己的手機,最便宜的紙製VR眼鏡約100-250就有

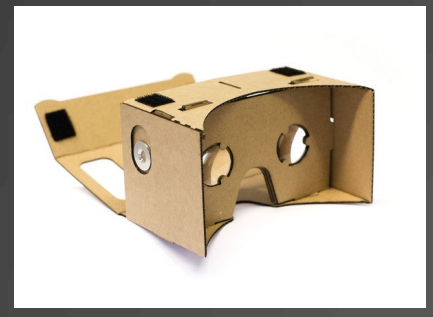

Google Cardboard

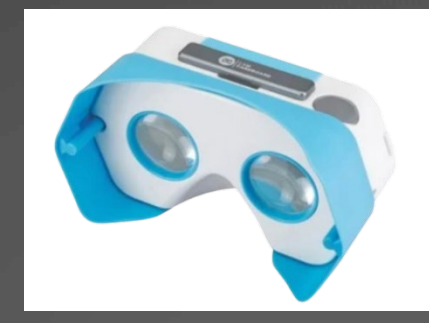

Google Cardboard

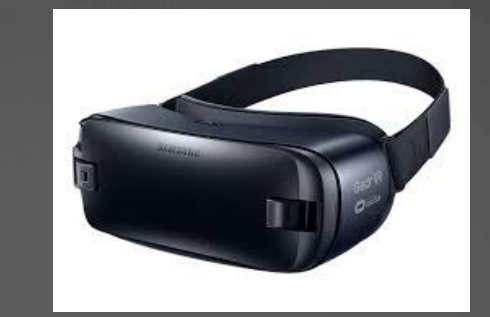

Samsung Gear VR

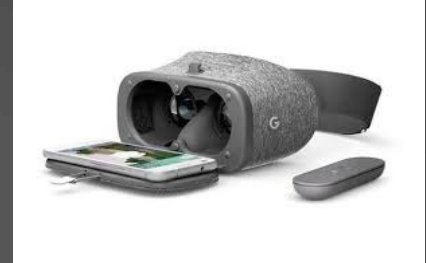

Google Daydream

一體機 VR頭盔 VR頭盔包含CPU·無須連線電腦(有的也可連線電腦)目前市面銷售主流

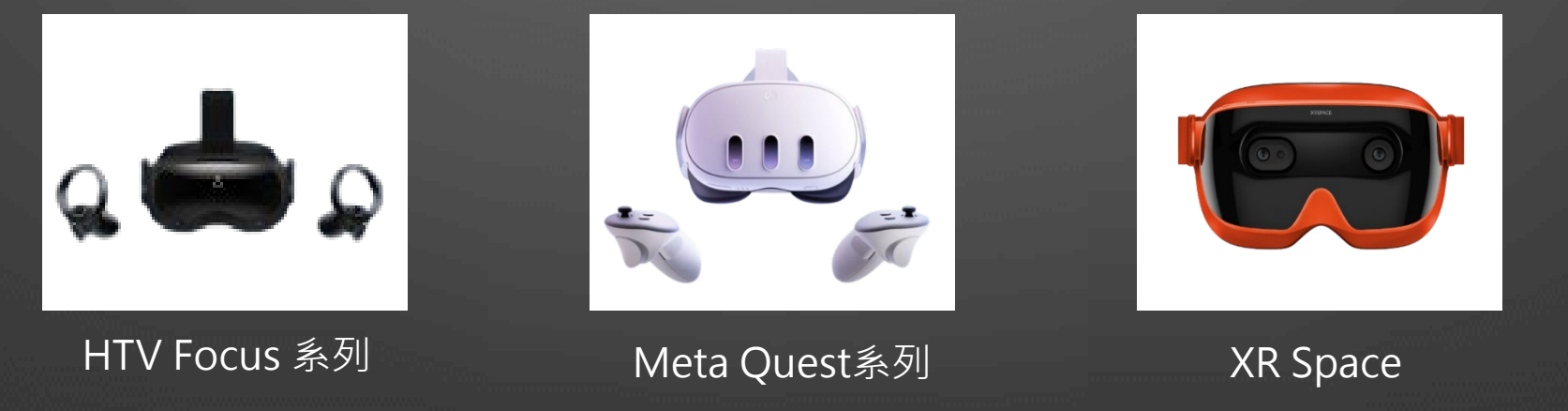

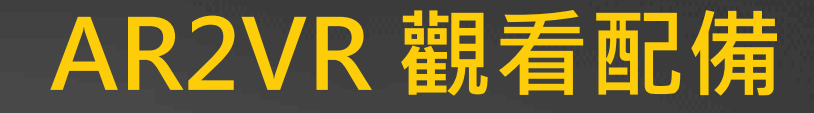

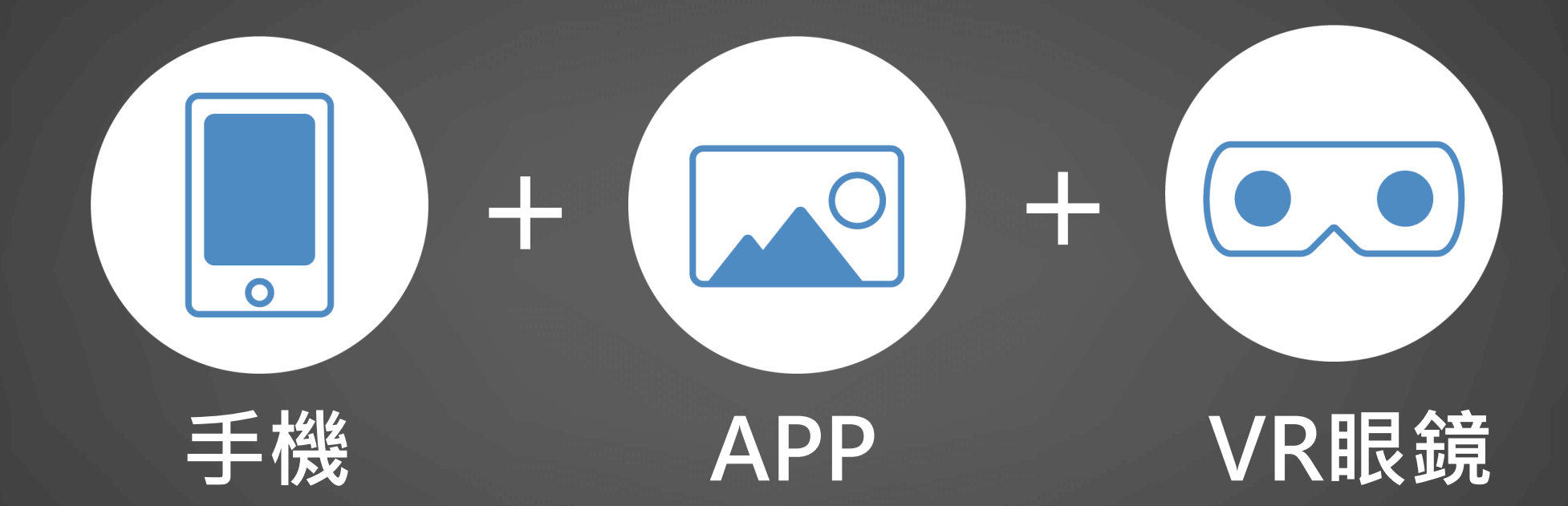

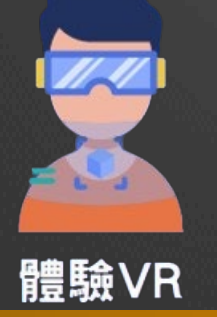

除了一體機VR頭盔可使用外,即使沒有昂貴的一體機,只要搭配簡易的 紙製VR眼鏡也可以使用自製專案或APP系統提供4-500個專案體驗VR

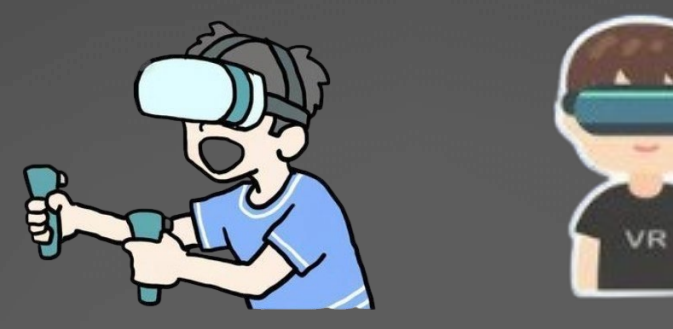

## VR vs AR2VR 差異說明

## VR vs AR2VR

| 類別    | 硬體比較                                                                 | 軟體比較                                                                                                    | 差異說明                                                                                                    |
|-------|----------------------------------------------------------------------|----------------------------------------------------------------------------------------------------|----------------------------------------------------------------------------------------------------|
| VR    | 硬體較貴。VR頭盔等裝置不<br>論一體機VR或PC VR至少<br>20,000~100,000左右                  | <ol> <li>1.需要程式設計及3D建模並非任何人可<br/>製作。建模內容都是虛擬化的居多</li> <li>2.市售VR內容大多遊戲為主</li> <li>3.市售VR教學類較少且售價是依VR裝置<br/>數計算</li> <li>4.教育部教育大市集有教學VR可下載,<br/>但製作內容較簡單,且並非所有內容,<br/>任何VR裝置都可使用。</li> </ol> | <ol> <li>1.遊戲類VR內容精美且互動性與VR<br/>沉浸性極佳。</li> <li>2.教學類VR並不多,且不一定符合<br/>教學。</li> <li>3.VR製作開發不易,除非委託專業<br/>廠商製作,但費用不低。</li> <li>4.建模內容都是虛擬化的居多。</li> </ol> |
| AR2VR | 1-自備手機 + 紙製<br>Cardboard(VR眼鏡)約250左<br>右<br>2.如學校內有採購一體機VR<br>可以活化利用 | 1.軟體授權採一年計價<br>2.依教師及學生數和加購功能項採購分<br>類(約10,000~80,000左右)                                                                                                    | <ol> <li>軟體費用可依預算及實際需求調整。</li> <li>2.教師或學生都可創作自己的VR內容</li> <li>3.製作較簡單,偏實景內容的VR,<br/>但一樣具有VR沉浸式效果</li> </ol>                                             |

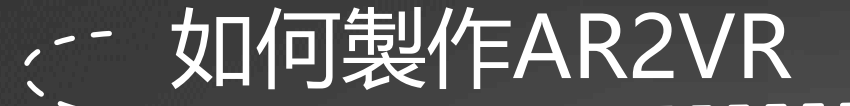

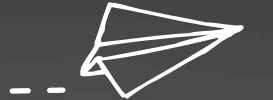

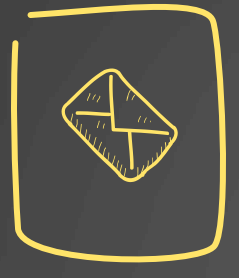

#### 1-專案主題設定

主題就是專案的内容,如安 全教育、在地探究、校外教 學主題、各科教學設計等等

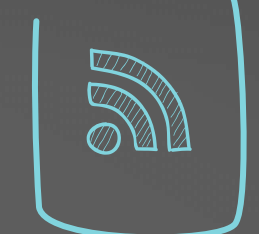

#### 3-素材收集

素材有兩種 場景素材:360相片 資訊點素材:圖像影片、文 字及音檔

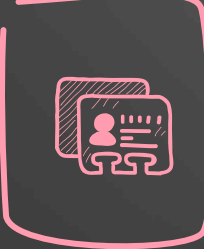

#### 2-腳本構思

腳本就是故事的分鏡,故事 的不同畫面(場景)及各場景 裡面資訊點的敘述

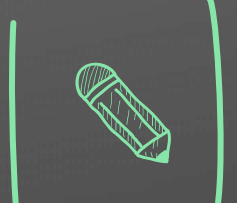

#### 4-VR創作

有故事分鏡腳本及素材後, 使用AR2VR編輯器,依序加 入場景及資訊點素材創作

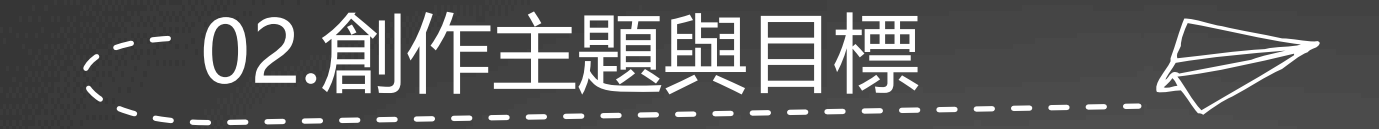

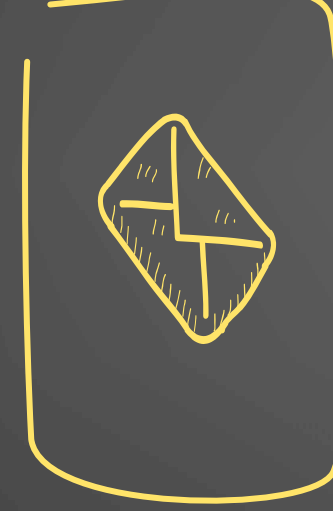

#### 專案主題設定

主題就是專案的内容,如安全教 育、在地探究、校外教學主題及 各科教學領域等等

## 全國教師創作的專案主題

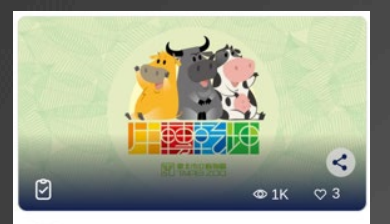

臺北動物園【牛轉乾坤】VR體驗

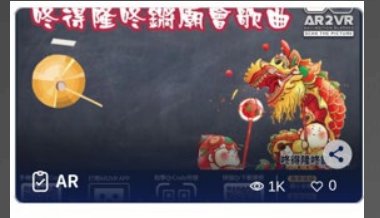

桃園快樂國小-咚得隆咚鏘

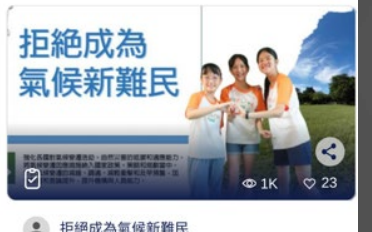

P

北市教育局-籃球-投籃動作

. 興雅能源特攻隊(答題版)

Ø

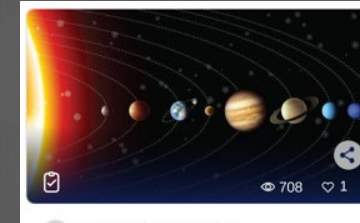

. 孤身處在異鄉,聽著陌生的語言

高中自然-12地球與太陽系

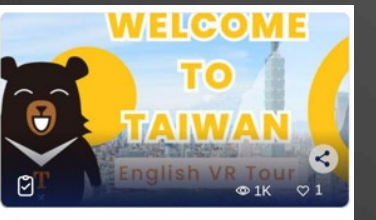

2 Welcome To Taiwan

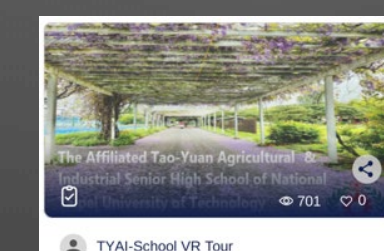

<

**O** 907 02

| 科別   | VR課程   |
|------|--------|
| 英文   | Welcom |
| 英文   | 導覽跨國   |
| 自然   | 地球與太   |
| 社會   | 桃園驗光   |
| 歷史   | 林安泰古   |
| 藝術   | 桃竹藝文   |
| 國文   | 桃花源詞   |
| 體育   | 籃球-高   |
| 安全教育 | 交通安全   |
|      |        |

製作單位 名稱(專案主題) e To Taiwan WR體驗 陽系 \_ 料 之旅 皆動作 VR課程 <u> 職涯體驗時尚造型</u> 耕莘護校

交通部觀光局 高雄中正高中 阿特發互動科技 阿特發互動科技 壽山高中 壽山高中 台北市教育局 台北新興國中

下載AR2VR APP 『探索』 內有上百個教學課程可免費下載體驗

#### AR2VR APP下載方式 (免費使用)

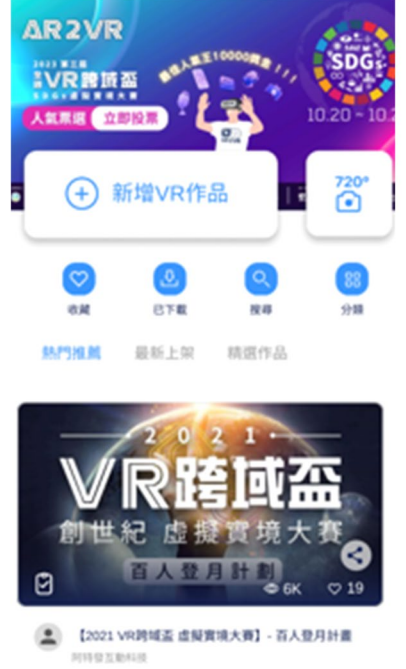

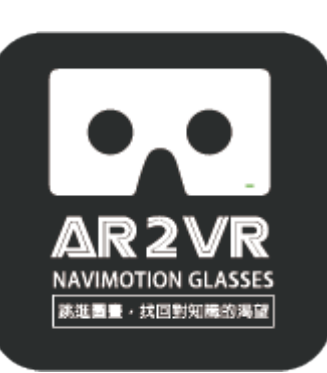

AR2VR導覽眼鏡

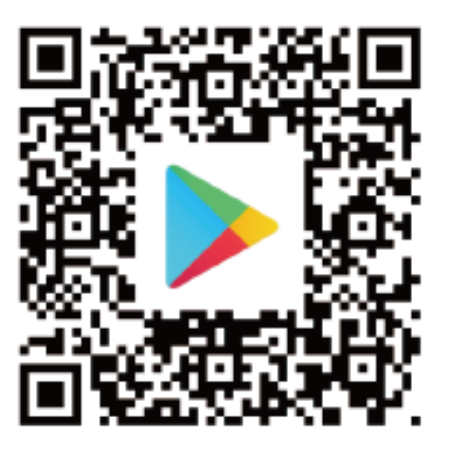

http://goo.gl/46ShRf

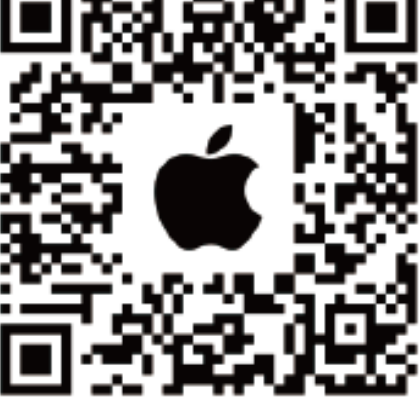

https://goo.gl/cxqZYX

#### 手機開啟掃描器掃描QR Code下載APP

1-開啟 APP 後可用Gmail帳號就可登入,點選『探索』(紅色框)內專案下載並觀看他人的創作 2-研習時會提供研習帳號,可使用一個月(全功能版本) AR2VR APP下載觀看方式 專案者

#### 專案名稱:讓石虎找到回家的路

#### 手機呈現雙螢幕

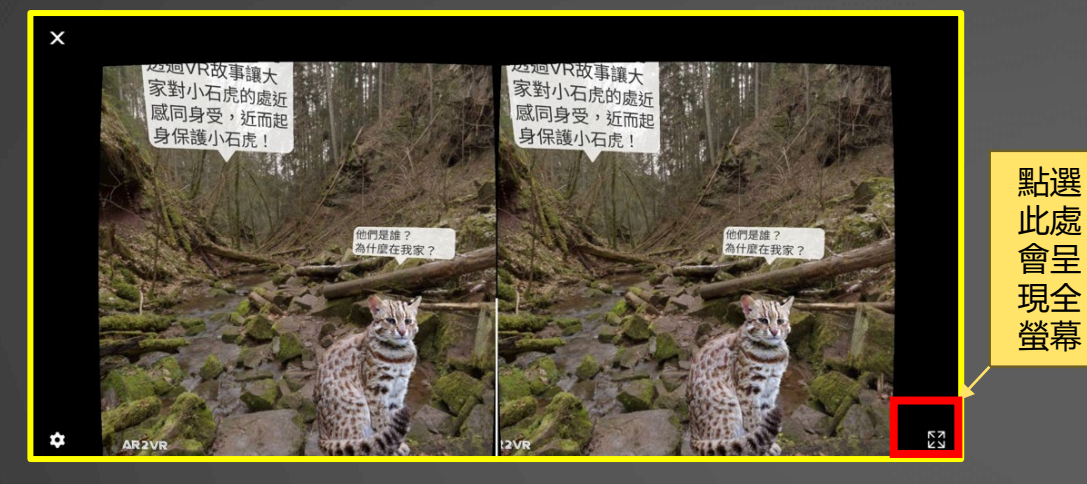

#### 手機呈現全螢幕

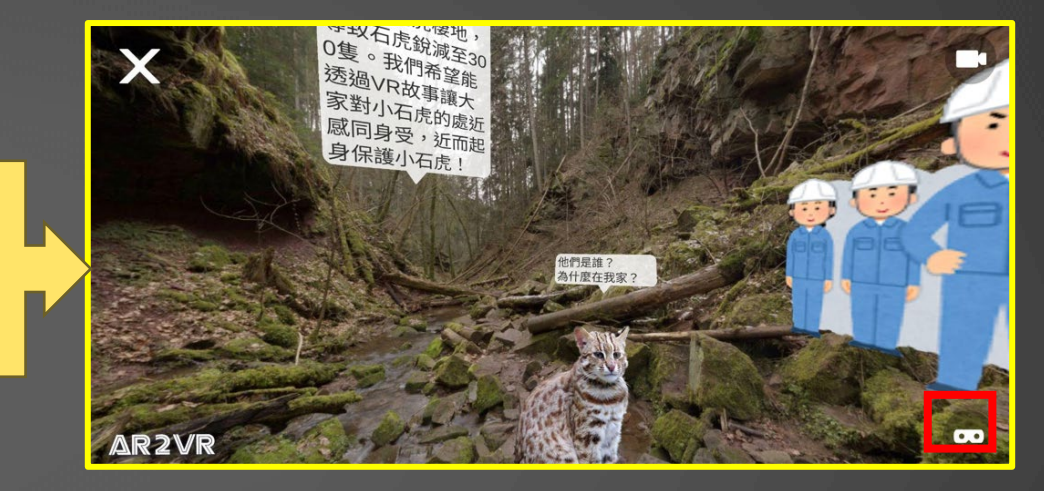

手機雙螢幕放入VR眼 鏡,可以360環景觀 看,畫面中有白點注 視資訊點或傳送門, 即可體驗VR沉浸效果!

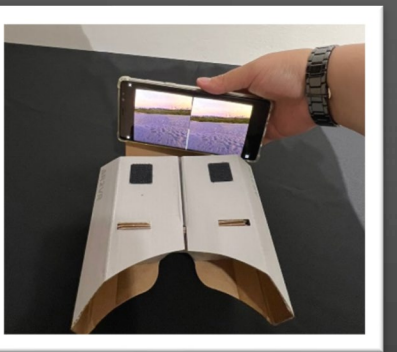

無VR眼鏡,將手機改為全螢幕, 即可拿著手機轉動畫面或用手機 觸碰畫面移動,並用手指觸碰資 訊點觀看(但無VR沉浸效果)

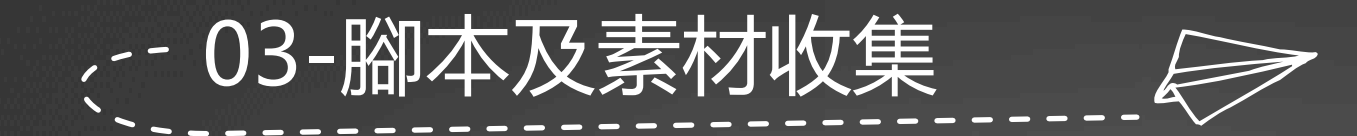

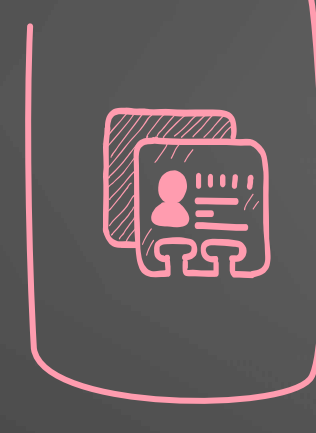

#### 腳本構思

腳本就是故事的分鏡,故事的 不同畫面(場景)及各場景裡面 資訊點的敘述

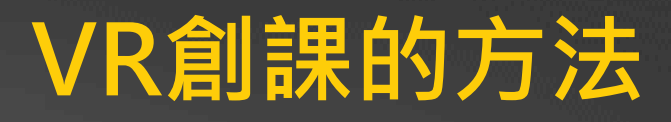

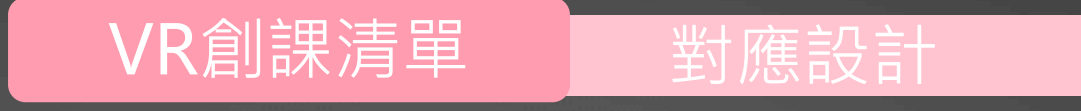

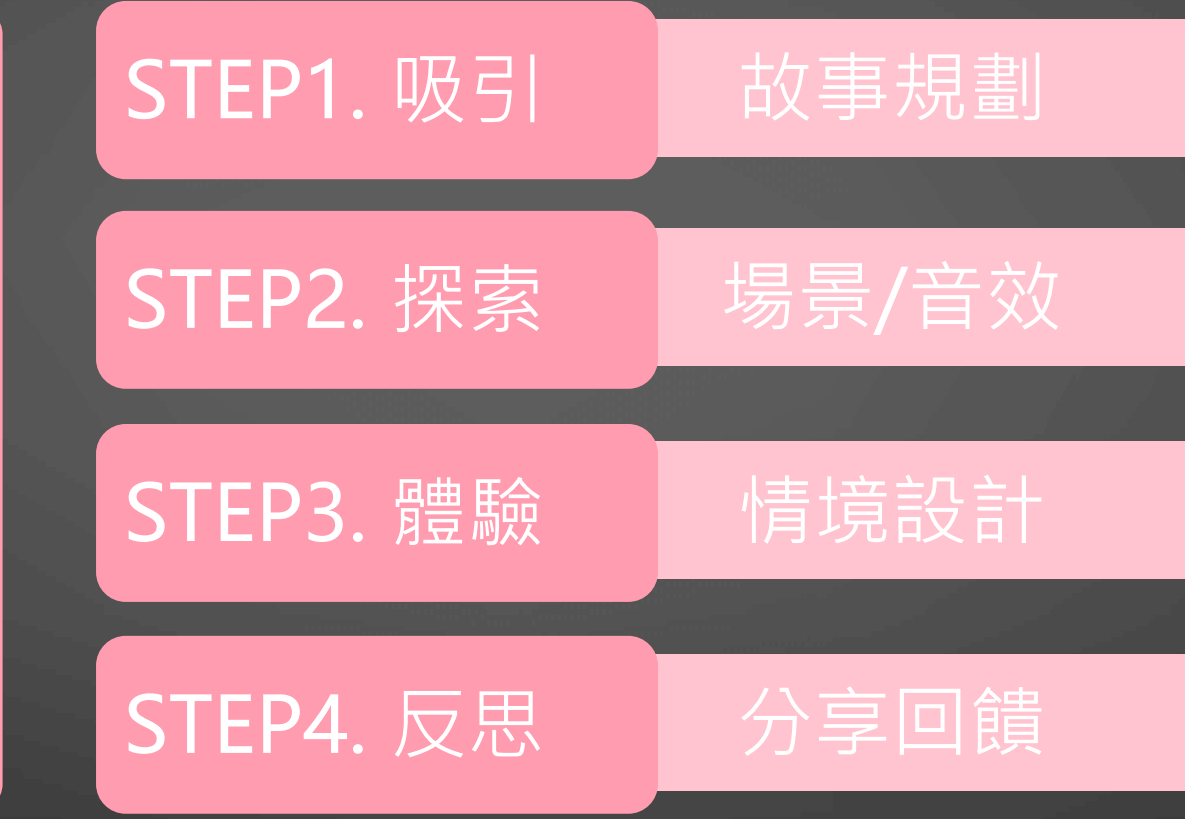

如 何 」 感 受 你 的 創 課

#### 故事(主題)名稱:讓石虎找到回家的路\_ 腳本概念

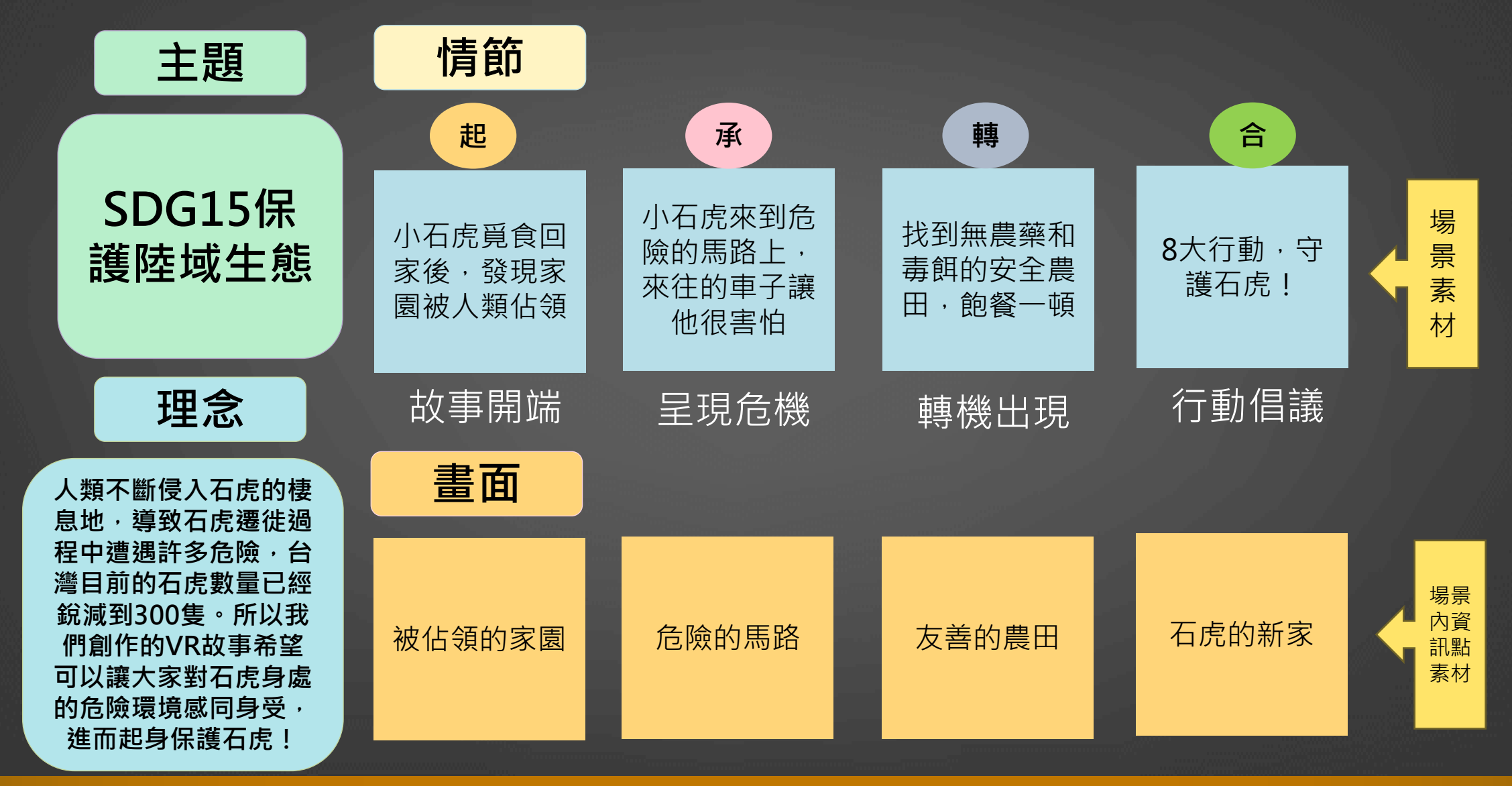

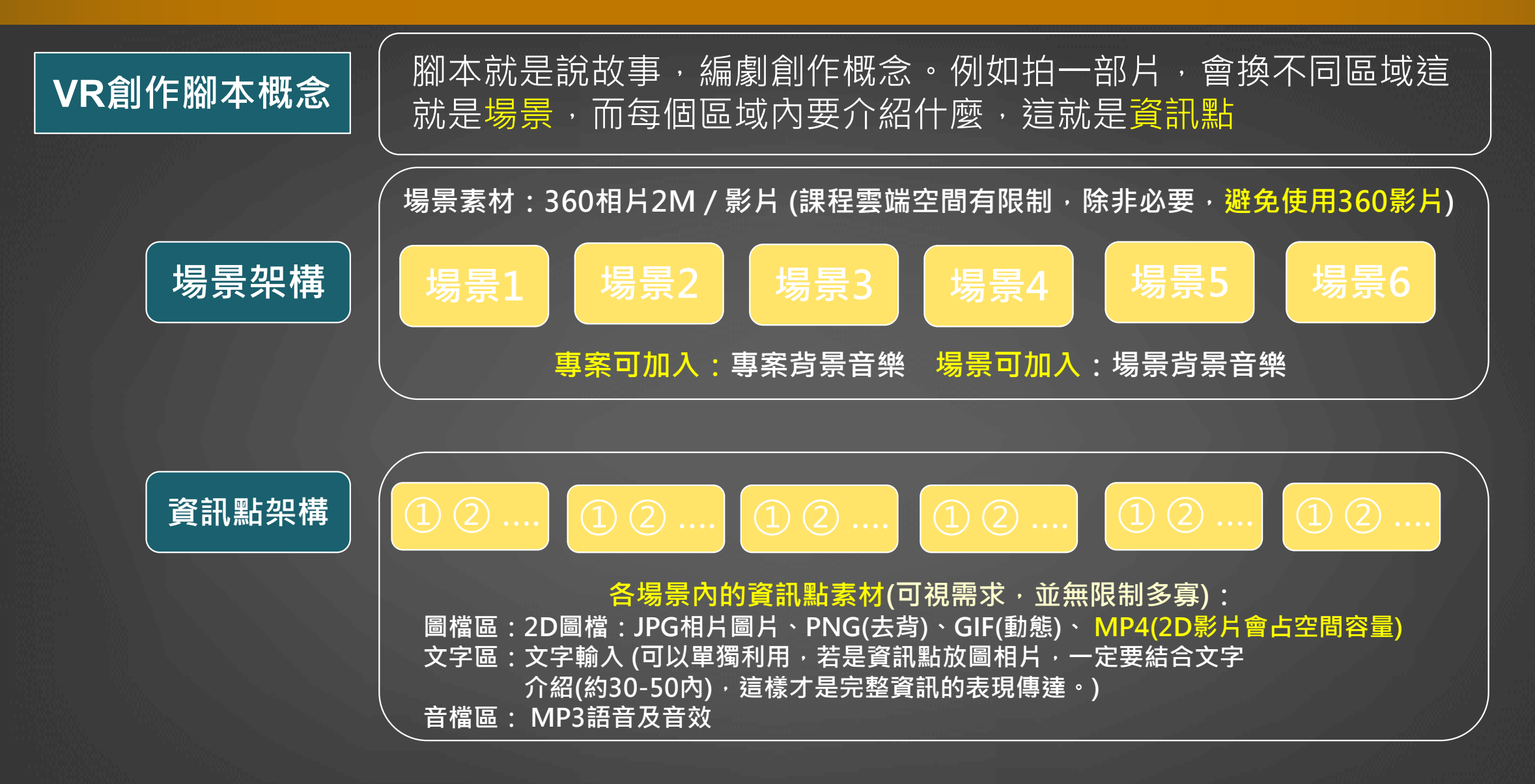

1-場景素材及資訊點素材若是圖檔,會用資料夾分類存放,不需要貼入腳本內 2-搭配資訊點圖檔的文字會放於腳本內備用。單獨文字素材也也會放在腳本內

#### 腳本範例

| 場景名稱  |       | 苗栗市公所                                                                                                    | 貓奧山功維叙聯道                                | 苗栗玉清宮                                                                                                    | 杜石地一號紫蜂花莊園                                                                               | 苗栗八甲茶園                                                                                                    | 苗栗鐵道文物展示館                                                                                                    |  |
|-------|-------|----------------------------------------------------------------------------------------------------|-----------------------------------------|----------------------------------------------------------------------------------------------------|------------------------------------------------------------------------------------------|----------------------------------------------------------------------------------------------------|----------------------------------------------------------------------------------------------------|--|
| 360場景 | 360圖片 |                                                                                                    |                                         |                                                                                                    |                                                                                          |                                                                                                    |                                                                                                    |  |
|       | 場景音樂  |                                                                                                    |                                         |                                                                                                    |                                                                                          |                                                                                                    |                                                                                                    |  |
|       | 圖片    | 苗栗市介紹.mp4                                                                                                    | 有(文字轉圖檔)                                |                                                                                                    | 有                                                                                        |                                                                                                    | 有(文字+插画另存画檔)                                                                                                    |  |
| 資訊點1  | Ż≯    | 苗栗功維叙源道 - 又<br>蕪縣道 - 1903年完工<br>長有460公尺 - 至今<br>百年歴史 -                                                       |                                         | 玉清宮創建於明治三十九<br>年(光緒三十二、1906<br>年)・原名開爆下玉清宮<br>(恩主公)・創始人:胡<br>阿統・主紀三恩主 關新帝<br>君、至今已有百餘年歷史<br>,昆苗茶市重要的宗教信<br>仰中心・ |                                                                                          | 【無冰花小檔案】<br>西冰花學名:Lupinus<br>perennis<br>基本資料:豆科植物·原<br>產於此質測西部:1950年<br>代引進台灣:但現在已不<br>常兒:進於潤潤後常的結<br>溶見:總行的結<br>神相似:被稱為「實家母<br>踩花」。<br>用述:作為花肥、團餘地<br>化借載使用 | 火車頭圖區占地5,700餘<br>戶。有兩大部分,第一部<br>分為鐵塔文物局示、在地<br>客家文化與互動装置數損中包<br>活願景館、文創小講、徵<br>影型論和火車頭主節優<br>趣。第二部分主局區則有<br>幣車台大離、列車局示<br>館、投煙總留場及文物設<br>軍館等。 |  |
|       | 資格    |                                                                                                    |                                         | 文字轉音檔 mp3                                                                                                    |                                                                                          |                                                                                                    |                                                                                                    |  |
| 資訊點2  | 圖片    | 有團档                                                                                                    | 有團档                                     | 有團檔                                                                                                    | 有團檔                                                                                      | 有團檔                                                                                                    | 有團檔                                                                                                    |  |
|       | 文字    | 苗栗傍能(傍注音つえ、<br>bàng - 為客語發音・有<br>序, 之息思 - 為客語發音・有<br>約紅時共型降橋 - 出自<br>家人在苗栗發展出來的物<br>統元將客家類火能活動之<br>単叙北側出口题字・ |                                         | 物能活動不僅有經春納福<br>的意通。更保有機蒸溜俗<br>及文化情界的深語會差<br>品臺灣客家族群最盛大的<br>元常節慶良                                                |                                                                                          | 在每年冬末春初時節,茶<br>樹田中會播極尚冰花<br>茵澄澄的告冰花海盛開。<br>放眼就望去欣賞那會黃色<br>的花海,大片的倚冰花海<br>美不勝收,                                                                                | 2024年1月5日— 但於苗<br>栗火車站旁的「苗栗火車<br>頭面區」今天學行破工典<br>褚·是全台首劇以火車頭<br>為主範展示                                                                          |  |
|       | 宣檔    |                                                                                                    |                                         |                                                                                                    |                                                                                          |                                                                                                    |                                                                                                    |  |
| 資訊點3  | 圖片    | 有(文字轉圖檔)                                                                                                    | 有團惱                                     | 有團個                                                                                                    | MP4                                                                                      | 有團檔                                                                                                    | 有團惱                                                                                                    |  |
|       | 文字    | 歷史沿漸<br>苗栗市本來足趨卡斯族邁<br>臻社務居之地,苗栗地名<br>即由選種之宮演變而來,<br>防衛,遽建有,就是還卡<br>斯族所備的平原之意。                               | 可愛大車原也好多人愛 ·<br>「心想站」到「审成站」<br>- 一定要來拍拍 | 苗栗玉消宫的維持結構採<br>用了傳統的中國風稽,正<br>殿為三川殿,兩側有變鼓<br>樓,                                                                 | 四本時行生愛到出茶應個<br>一部回當選水源不足夠<br>新。為了重現茴香風蒂<br>二<br>富學單位跨域合作。打<br>這數顯正主發層,還保護<br>破又省水省工的現代茶園 |                                                                                                    | 鐵遊文物展示、在地窖家<br>文化與互動裝置勢術之遊<br>憩空間,包括順景館、文<br>創小螺、微型堅落、火車<br>頭主節候離                                                                             |  |
|       | 資標    | 有(文字轉語音)                                                                                                    |                                         |                                                                                                    |                                                                                          |                                                                                                    |                                                                                                    |  |
|       | 圖片    | ■月         方         方面低         方面低                                                                         |                                         | 有團檔                                                                                                    |                                                                                          |                                                                                                    | 有團檔                                                                                                    |  |
|       |       | 采发的放钟计,故事释故                                                                                                  |                                         |                                                                                                    |                                                                                          |                                                                                                    | 蒸汽機車CT152號 · 1919<br>年日本製造 · 為公總於                                                                                                    |  |

研習中會提供腳本相關範例說明

但腳本並無一定格式,Word、Excel、 PPT或任何可編輯的軟體都可

腳本作用是說明使用那些360相片及 資訊點圖相片和音檔等,但檔案都是 用資料夾另存才能方便編輯使用。不 一定要貼在腳本內,除非是用來簡報 解說。

但資訊點圖相片等都會搭配文字(圖文 解說),而文字(素材)就需要貼在腳本 內,才能方便專案編輯使用。

使用PPT腳本好處是可直接將文字轉 圖檔或相片(插畫等)結合文字另存圖檔 使用。

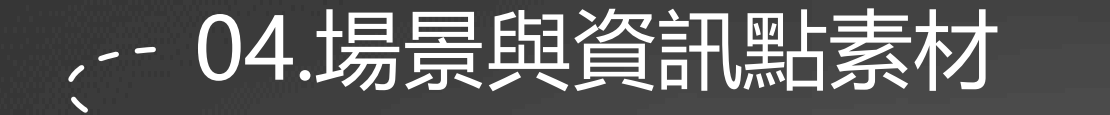

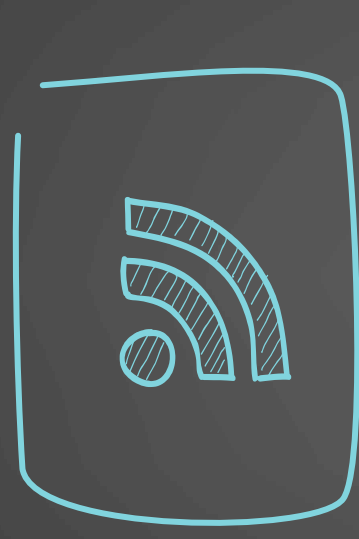

## 素材收集

素材有三種 1場景素材:360相、影片 2資訊點素材:圖、相、影片、文字及音檔(音效及語音) 3專案或場景音樂(視創作需求)

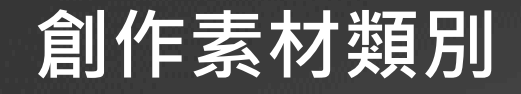

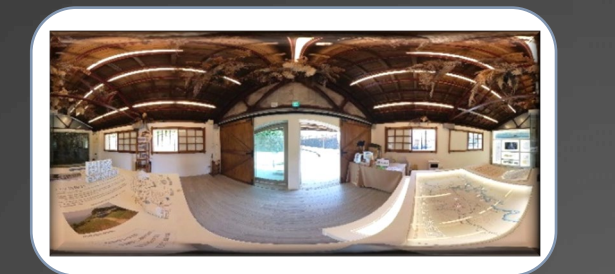

360場景

資訊點

**H** 

背景音樂

VR體驗中的 360度背景相片 平面觀看兩側有點 變形的長方形照片

360場景內置放的 圖片、文字、音檔 搭配不同資訊點

符號出現

貫穿VR體驗的 背景音樂

檔案格式是MP3

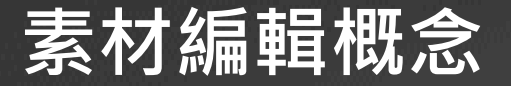

#### 場景素材:360相片(2M) 360影片(一秒2M)

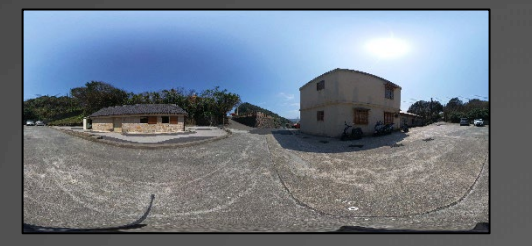

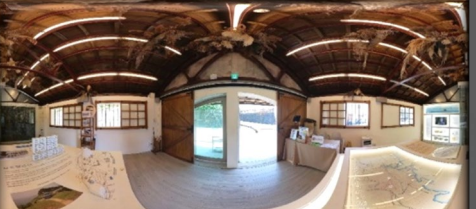

資訊點素材:

1.圖檔區 : JPG相片圖片 PNG(去背) GIF(動態) MP4(影片)

2.文字區:文字輸入

3.音檔區: MP3語音及音效

單獨文字素材

可做為專案主題或場景介紹 可作為文字轉圖檔或文字轉語音用

使用傳送門功能 可穿越各場景

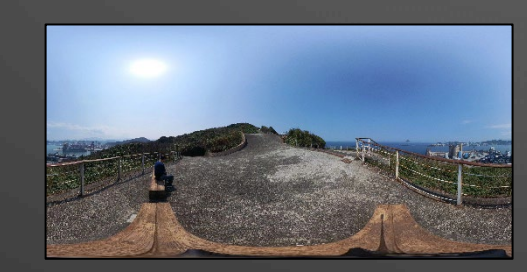

專案及場景可放音樂檔

#### 資訊點素材區介紹

|                                                      | 圖檔區      |
|------------------------------------------------------|----------|
|                                                      |          |
|                                                      | ⊗        |
| 輸入文字                                                 | 文字區      |
| ▲)<br>●<br>●<br>●<br>●<br>●<br>●<br>●<br>●<br>●<br>● | 音檔區 ● UP |
| CANC                                                 | EL SAVE  |

1-三區視創作需求可用1區、2區或3區 2-可搭配<mark>顯示與否</mark>產生不同觀看效果

#### 資訊點素材:

| ┃ 1.圖檔區:JPG相片圖片<br>┃ PNG(去背)<br>GIF(動態) |
|-----------------------------------------|
| 網路上有些圖片是webp或<br>HTML格式,需截圖另存           |
| 2.文字區:文字輸入                              |

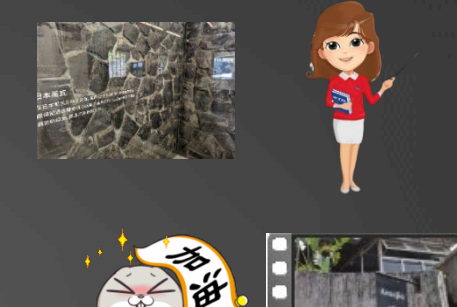

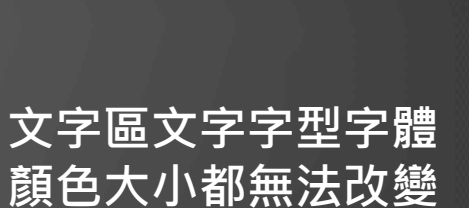

3.音檔區: MP3語音及音效

#### 單獨文字素材

可做為專案主題或場景介紹 可作為文字轉圖檔或文字轉語音用

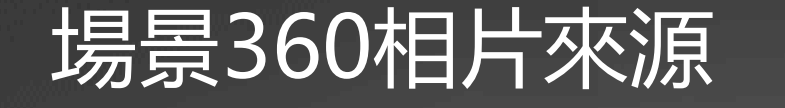

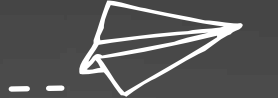

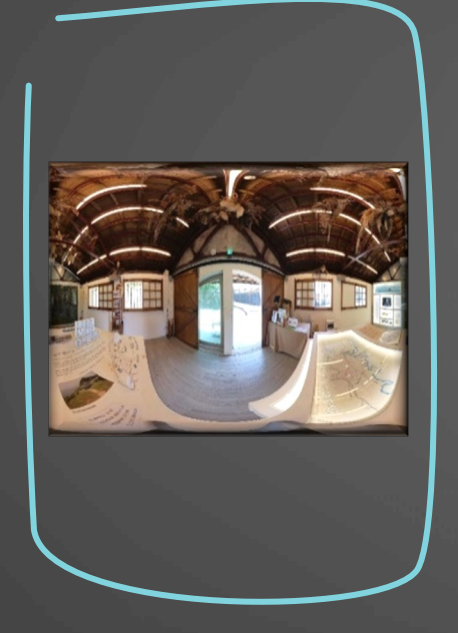

#### 360 相片取得方式

1 Google Map+Street view download 360 2 AR2VR APP 720拍照 3 AR2VR APP AI生成場景 4 360相機 5 平面圖轉360場景

#### 1: Google Map 360相片下載

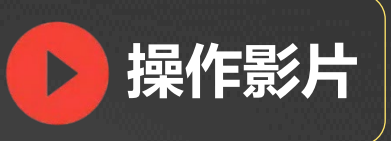

#### Gmap相片場景下載說明

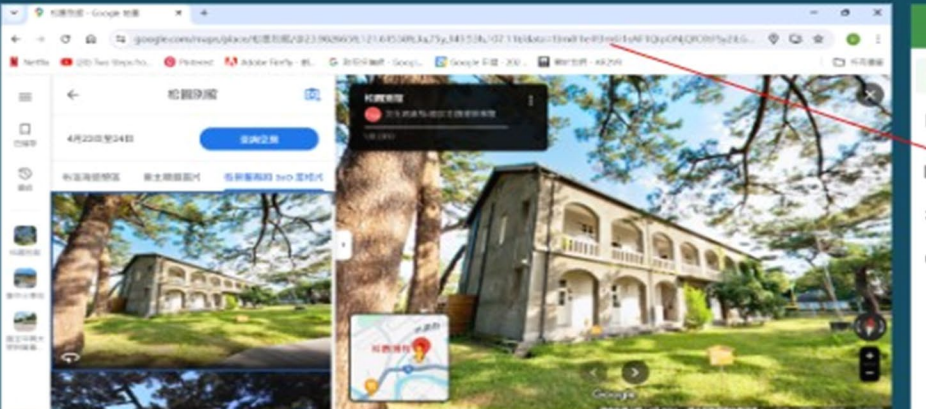

| =  | Street View Downloa  | d 360 _                                          | × |
|----|----------------------|--------------------------------------------------|---|
| *  | Panorama Download    | Pain to save the file                            | - |
| Ľ, | Area Download        | C:\Users\david\Desktop\123.jpg                   | 8 |
|    | 300- Panorama Viewer | Single panorama                                  |   |
| ¢  | Settings             |                                                  |   |
| 0  | About                | Hasolation<br>■ 6656×3328<br>▲ Download Panorama |   |

1-依照腳本場景名稱輸入Gmap 2-挑選一張360相片 3-將網址複製(Ctrl + C) 4-網址貼到紅色框內(Ctrl +V) 4-網址貼到紅色框內(Ctrl +V) 5-黃色框(存檔路徑(建議桌面)及更改檔名為場景名稱 6-解析度選 6656x3328 7-按Download Panorama (下載後就會在桌面) 8-接續下一個場景相片下載

作用: 無法立即到達的地點(可以下載該地點360相片)。如旅遊創作

#### 2: 手機平板APP720拍照功能

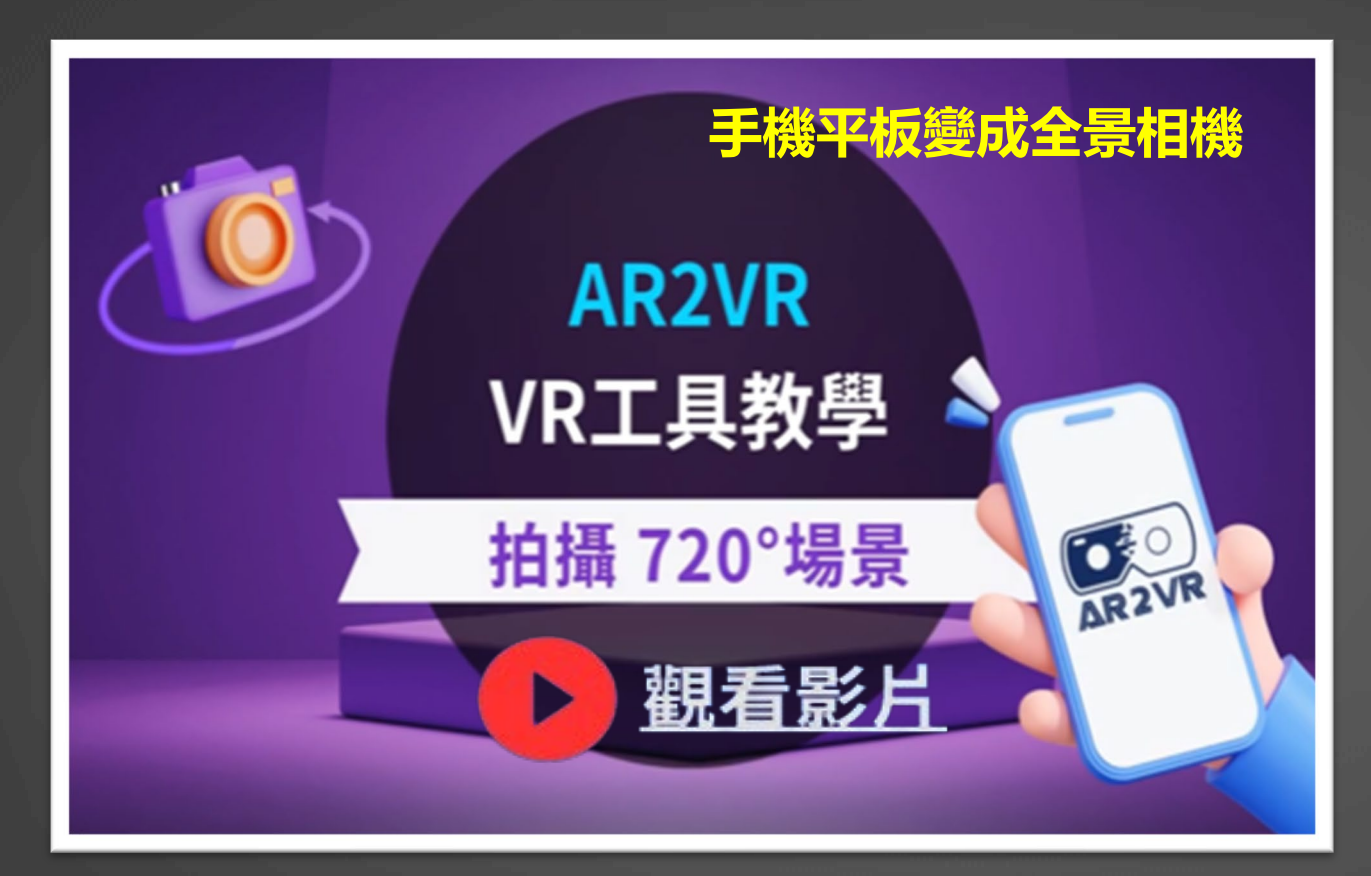

無授權帳號可使用Gmail 免費使用;研習提供帳號一個月使用。 作用:可以抵達的地點(自行拍照360),如教外教學創作 需拍50張合成一張360相片,受物體或移動影響縫合會產生位移

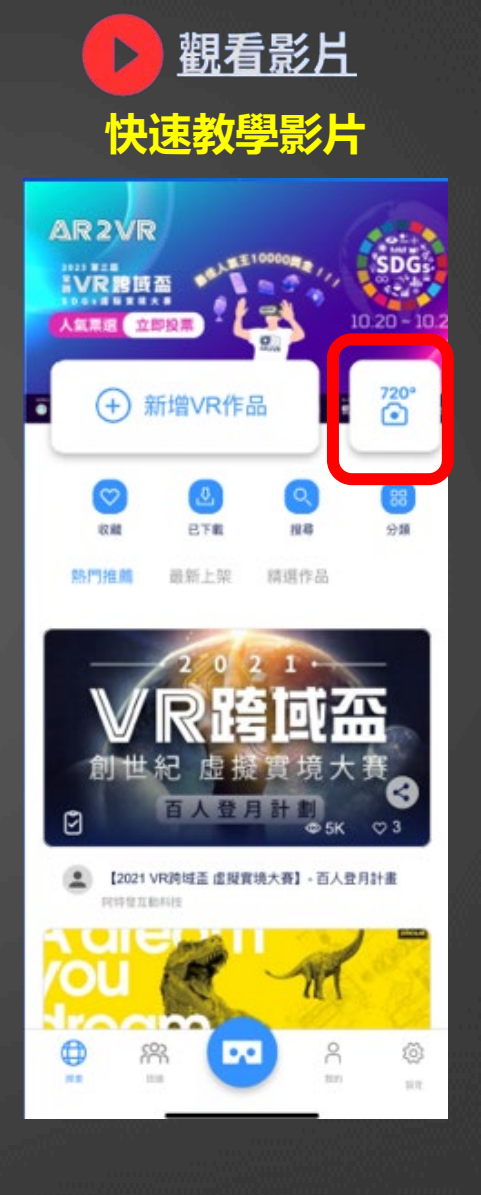

#### 3: 手機平板APP AI 生成360VR場景

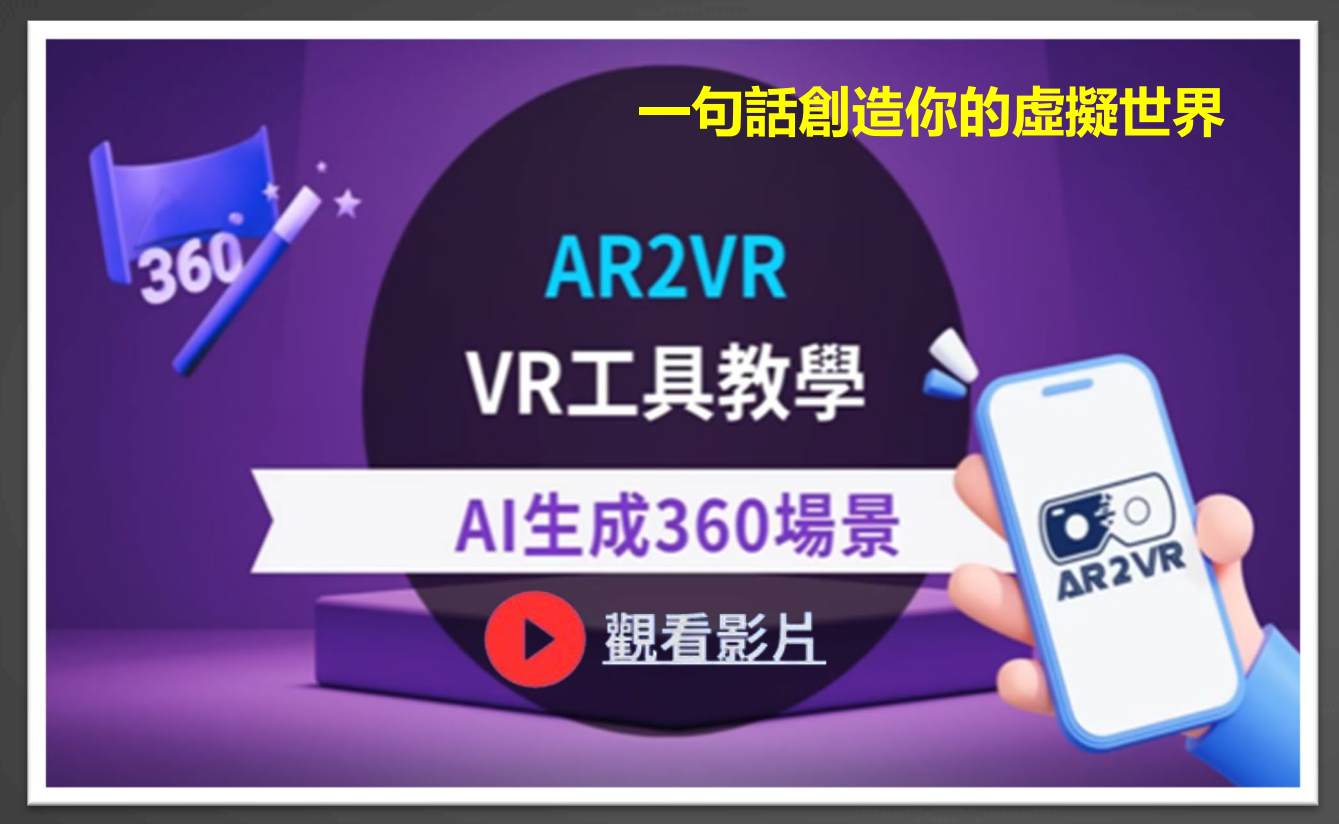

無授權帳號可使用Gmail 免費使用;研習提供帳號一個月使用

作用:可以進行虛擬故事的VR創作或補充無法取得場景

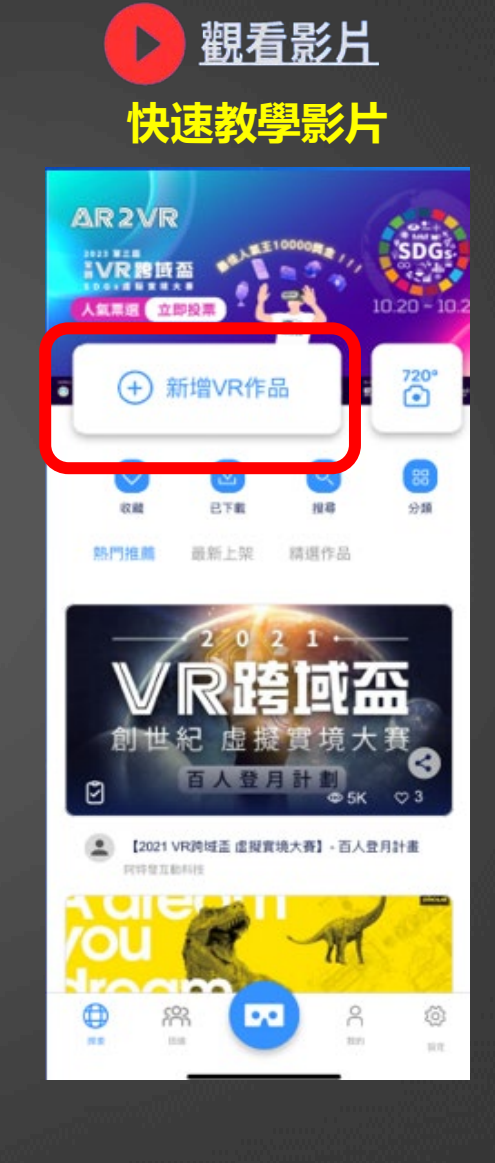

## 想取得 AI 生成360場景快速說明

| 封面       | 專案名稱           |
|----------|----------------|
|          | *#20240526     |
| $\oplus$ | 專案提述           |
|          | and A designed |

新增VR作品就是用平板(手機)編輯, 如只想要AI生成360,按下一步

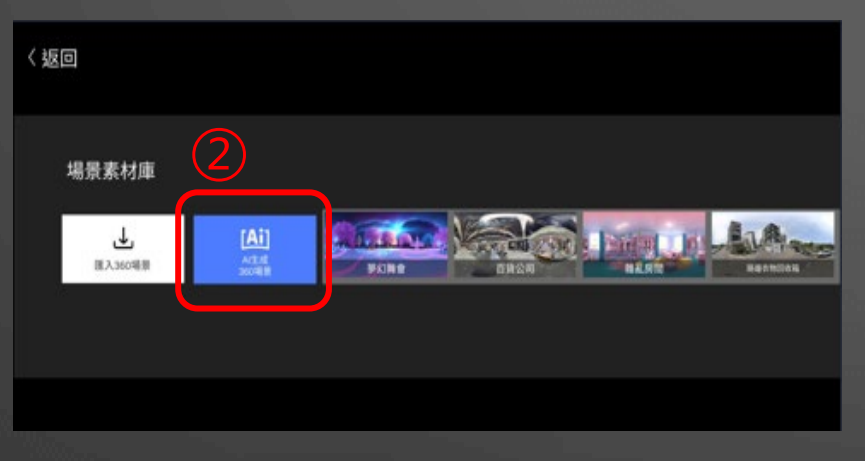

點選 AI生成360場景

| [Ai] AI生成360場景      |                          |
|---------------------|--------------------------|
| 場景描述                | 選擇風格                     |
| <i>請描述你想像中的場影贏面</i> | 1960s Ethereal Fantasy ~ |
| 0/380               |                          |

1.輸入場景描述(可使用中文) 2.選擇場景風格 3.按 AI創建

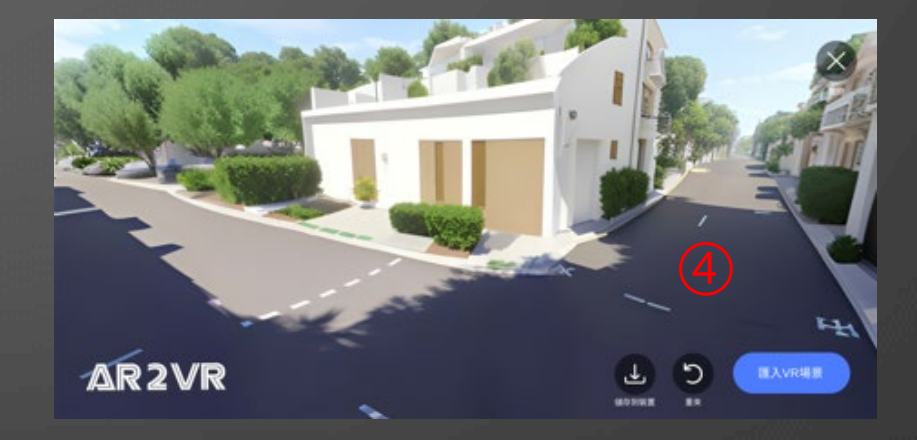

1.按 儲存裝置, 檔案會存在電腦平板手機 2.按 重來, 可再重新生成 3.按 匯入VR場景, 該相片進入編輯

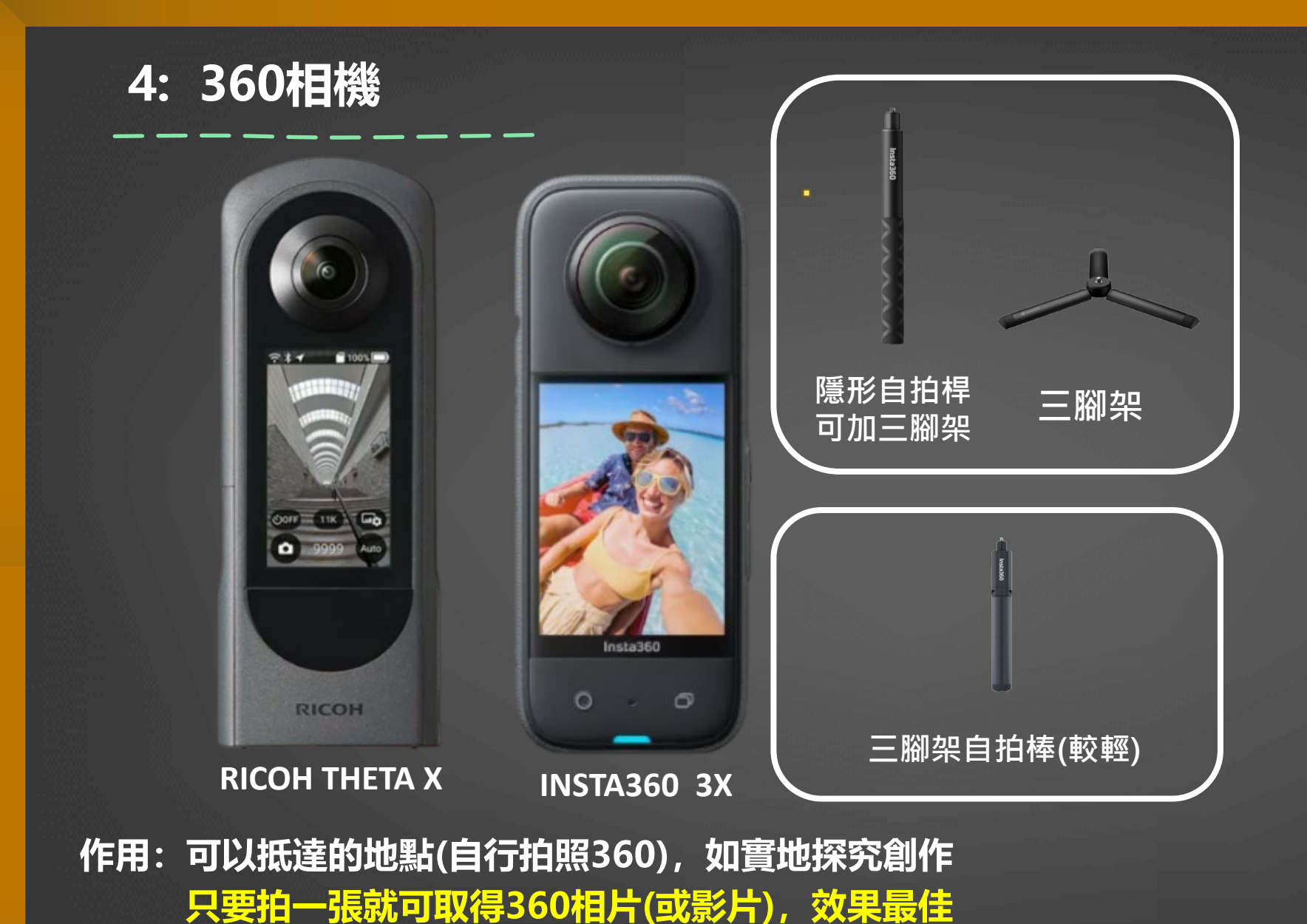

若是拍攝360影片當場景請拍攝5秒就好,否則空間會佔太大

360相機拍攝避免 自己入鏡的技巧

1.搭配腳架

 2.下載相機APP(如商店搜尋, Insta360)進行Wifi連結 拍攝(但有效距離約5公尺 左右)

3.使用相機延遲拍照功 能,設定延遲時間

4.2及3的方式·若不想 入鏡·拍攝前都要先躲 起來·避免入鏡

5.若太空曠無遮蔽物藏人, 只好當路人甲自然入鏡

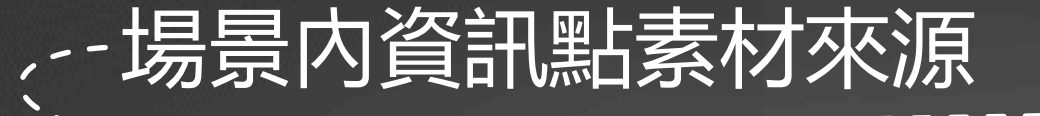

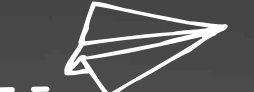

#### 場景內資訊點素材收集

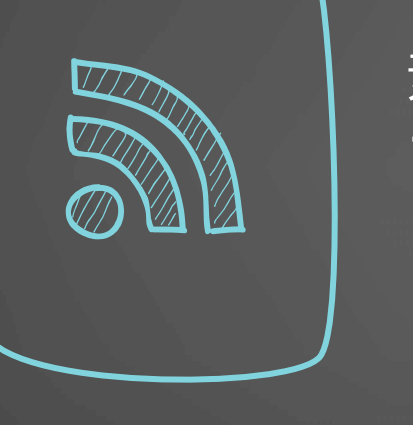

素材有三種 1資訊點素材: (1)圖、相、影片(檔案格式jpg,png,gif,mp4) (2)文字(純文字) (3)音檔(音效及語音,檔案格式mp3) 2音樂(場景內可用音樂及音效需求搭配創作)

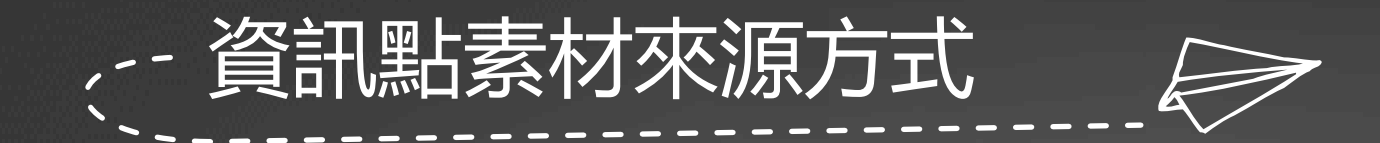

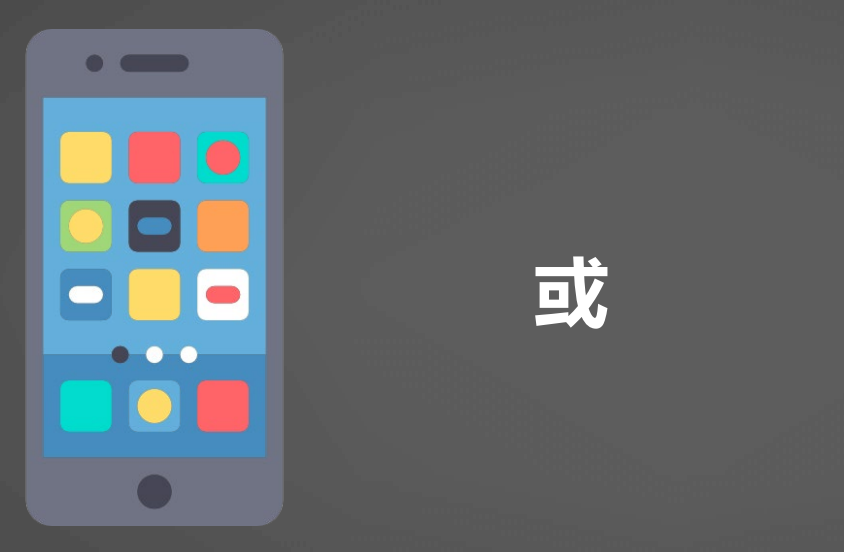

Google Q 搜尋 Google 或輸入網址

 1.手機或平板一般拍照 (非360相片)
 2.田野(實地探究)文字記錄單 從Google 搜尋(依場景名稱或 依創作內容) 取得資訊點素材修改或引用

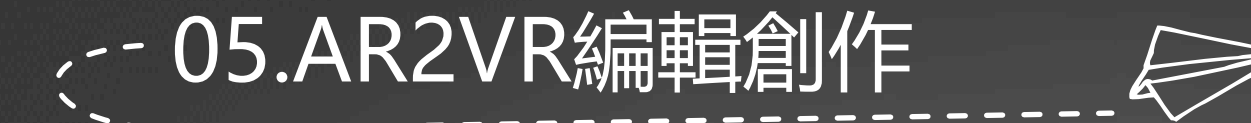

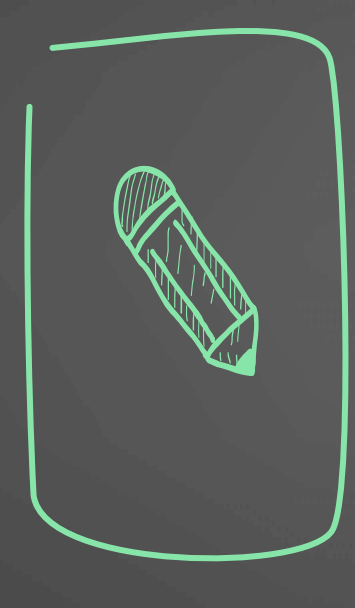

## VR創作

1先備妥故事腳本及素材收集 2使用AR2VR編輯器,依序加入 場景及資訊點素材創作

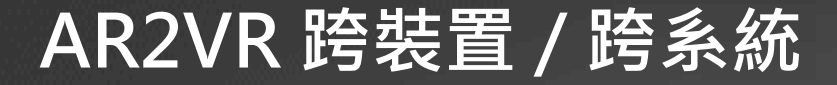

跨作業系統 軟體:WIN/iOS APP:Android/iOS

任何裝置編輯專案上傳雲端 任何裝置都可下載專案編輯

16:05

 $\odot$ 

跨裝置平台(編輯) 電腦/筆電(軟體) 平板/手機(APP)

## AR2VR雲端概念 辦理研習免費提供一個月帳號授權,採購則為一年期授權

教師帳號

雲端空間300M

學生專題(PBL)帳號 雲端空間120M 適用高中以上 學生Basic帳號 雲端空間20M 適用國中小

一般一個專案編輯約在20-40M左右(視場景數及素材的格式,如mp4就會占空間。

#### AR2VR雲端空間作用:(要觀看才需上傳,不用可刪除) 1-上傳打包程式觀看專案/2-如google雲端硬碟暫存及跨裝置下載

製作的專案: 1-AR2VR所有專案製作都在該裝置內,創作數量無限,使用裝置的空間。需要觀看才會上傳。 2-研習裝置若非自己的,記得上傳雲端,回去再用自己的任何裝置下載專案編輯。(要先安裝AR2VR) 3-電腦筆電是以AR2VR軟體程式安裝,手機平板是至商店下載AR2VR APP (VR觀看都使用手機)

## AR2VR PC/NB編輯器 (與手機平板APP編輯器畫面功能相同)

#### 電腦筆電是以AR2VR軟體程式安裝 手機平板是至商店下載AR2VR APP (VR觀看都使用手機)

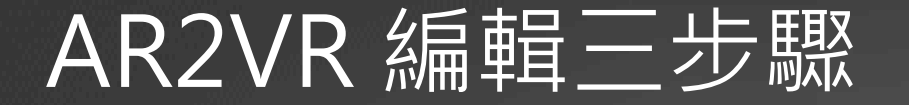

#### 步驟1加入場景360相片

步驟2加入各場景內資訊點有關相圖片及文字或各種音檔(音效,語音)等

步驟3 設定場景間傳送門 (用於觀看時可來回穿梭)

註:傳送門設定模式很多種,如單循環、來回循環、路線選單式等等, 都只是依照場景相片用傳送門功能拉入而已

| AR2VR |         |               |                |                 |                |                                     |              |                |                | - 0 | $\times$             |
|-------|---------|---------------|----------------|-----------------|----------------|-------------------------------------|--------------|----------------|----------------|-----|----------------------|
|       |         |               |                |                 |                | ₩ 選擇檔案                              |              |                |                |     |                      |
| 〈返回   | 步驟1     | <u></u> 淮入場暑  |                |                 |                | $\leftarrow \rightarrow \checkmark$ | ↑ <b>–</b> < | ≪ 苗栗市素材 > 場景   | $\sim$         | С   | 搜尋 場景                |
|       |         |               |                |                 |                | 組合管理 ▼                              | 新增資料夾        | (3)            |                |     |                      |
|       |         |               |                |                 |                | > 👝 David - (                       | 固人           |                |                |     |                      |
| ŦE    | ₃目≠++⊨  |               | $\bigcirc$     |                 |                | ↓ 下載                                | *            |                |                |     |                      |
|       | 家家材牌    |               |                | 請選擇 進           | <b>【</b> 入 米 源 | 📑 文件<br>🚬 圖片                        | *            | 1苗栗市公所         | 2社石地一號<br>點選場景 | 相片  | <u>快</u> 玉清宮         |
|       | ⇒       | [ <u>Ai</u> ] |                | <b>-,</b>       | F              | ● 音樂 ▶ 影片                           | *            |                |                |     |                      |
|       | 匯入360場景 | AI生成<br>360場景 |                |                 | 42             | ■ AR2VR研 金華國中                       | F習場★<br>-光[★ | 5田罘颽廹乂物展<br>示館 | 6貓裏山切維秋隧<br>道  | 田采巾 | <u> </u> 美茛餮廳        |
|       | 點選      |               | 我的标            | 當案              | 札              | 🔁 文大兩組                              | 評分★          |                |                |     |                      |
|       |         |               | 選擇檔案           | 來源              | _              |                                     | 檔案名          | 稱(N): 1苗栗市公所   |                | ~   | Media Files<br>開啟(O) |
|       |         | 說明<br>素材      | :場景及各<br>要先用資料 | 、場景內資調<br>中灰分類好 | 訊點             |                                     |              |                |                |     |                      |

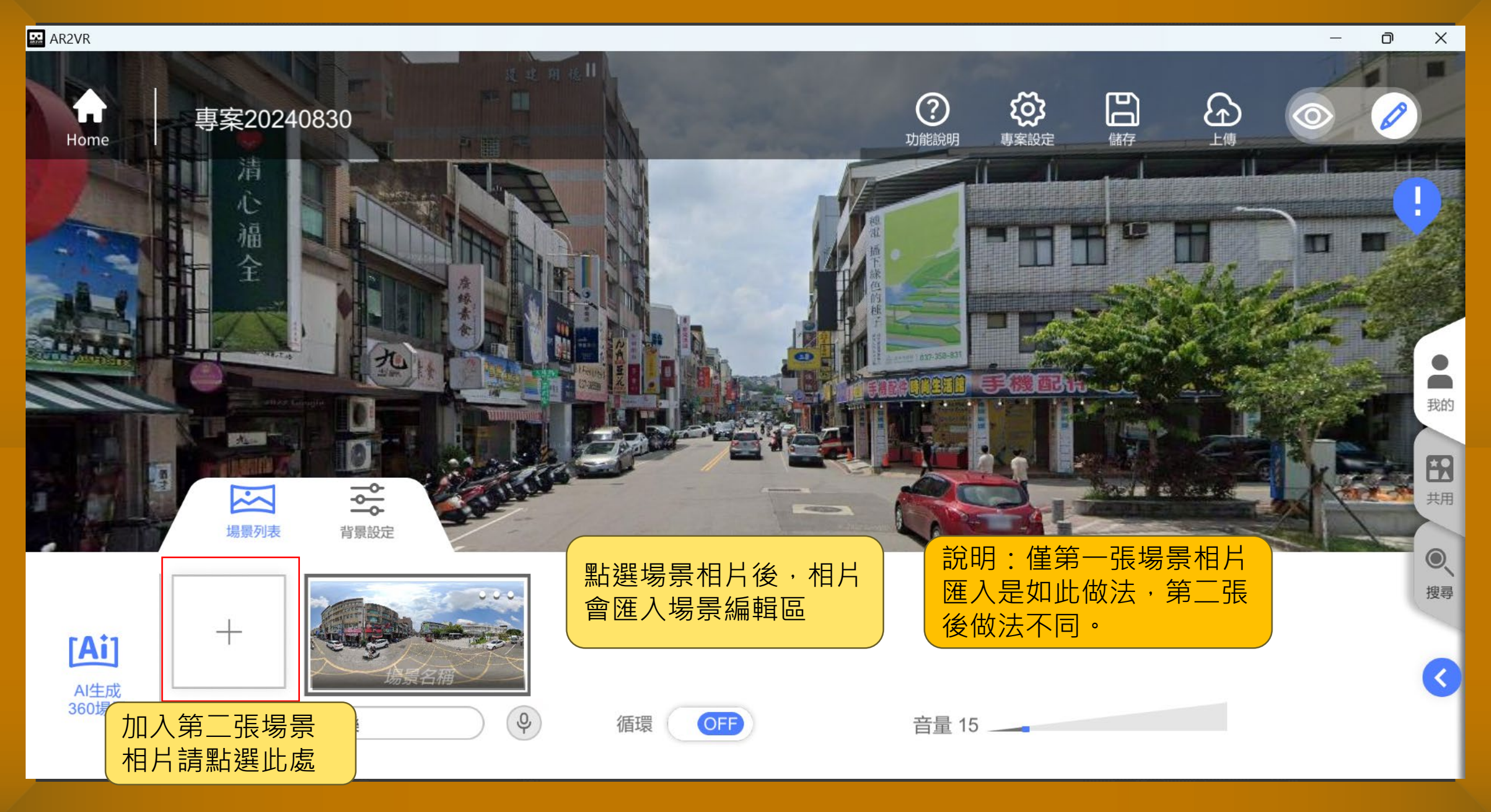

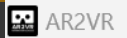

 $\times$ 

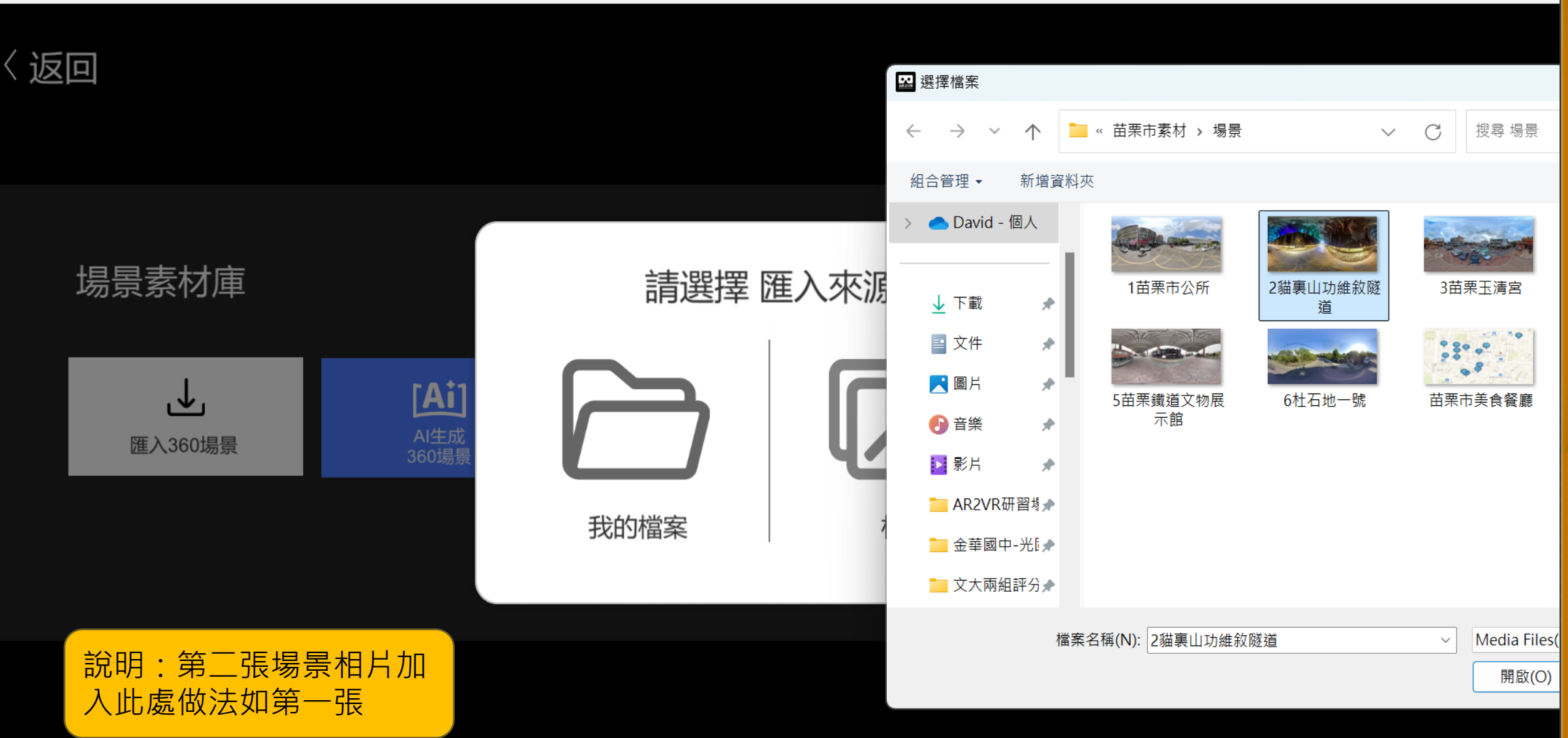

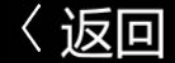

#### 說明1:場景素材庫內的場 景相片素材是系統提供, 用意在給使用者練習編輯。 場景素材庫 [Ai] AI生成 360場景 匯入360場景 1小文宿舍 2雨後家門口 說明2:第二張場景相片 第二張場景相片點選後 說明3:第三張以後場景 加入後會在場景素材庫, 才會匯入場景編輯區 相片要加入做法均與第二 不會在場景編輯區內 張相同

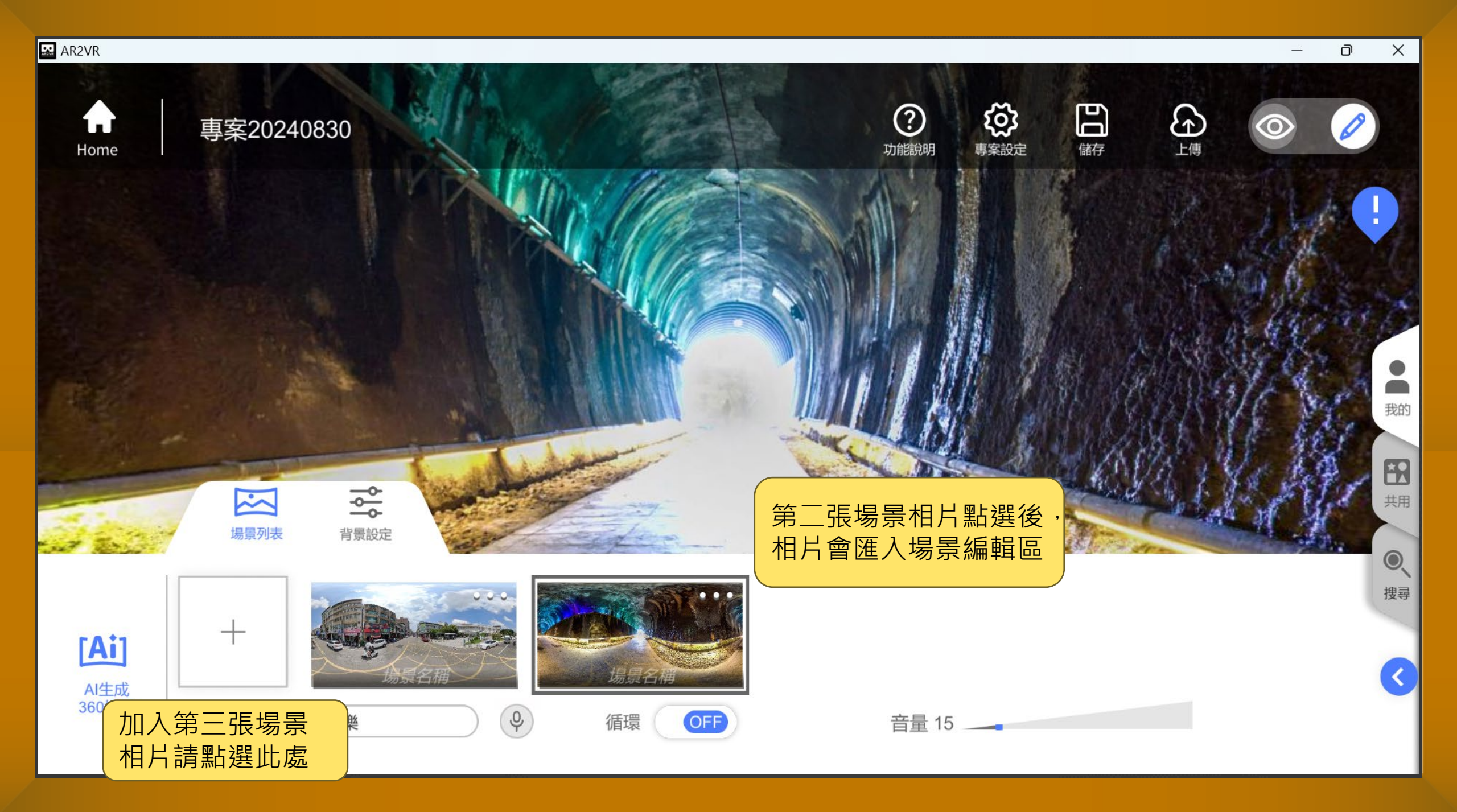

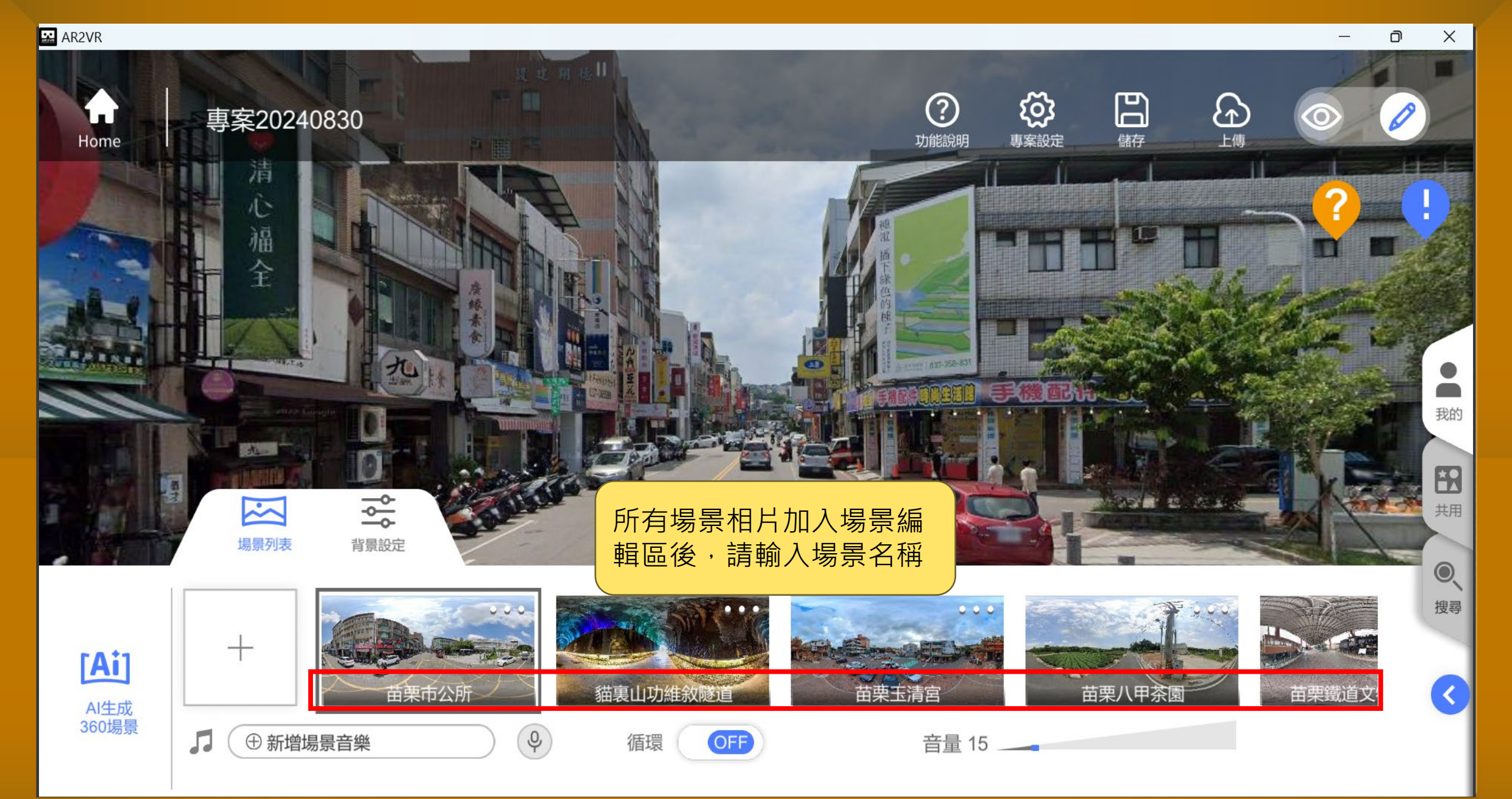

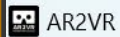

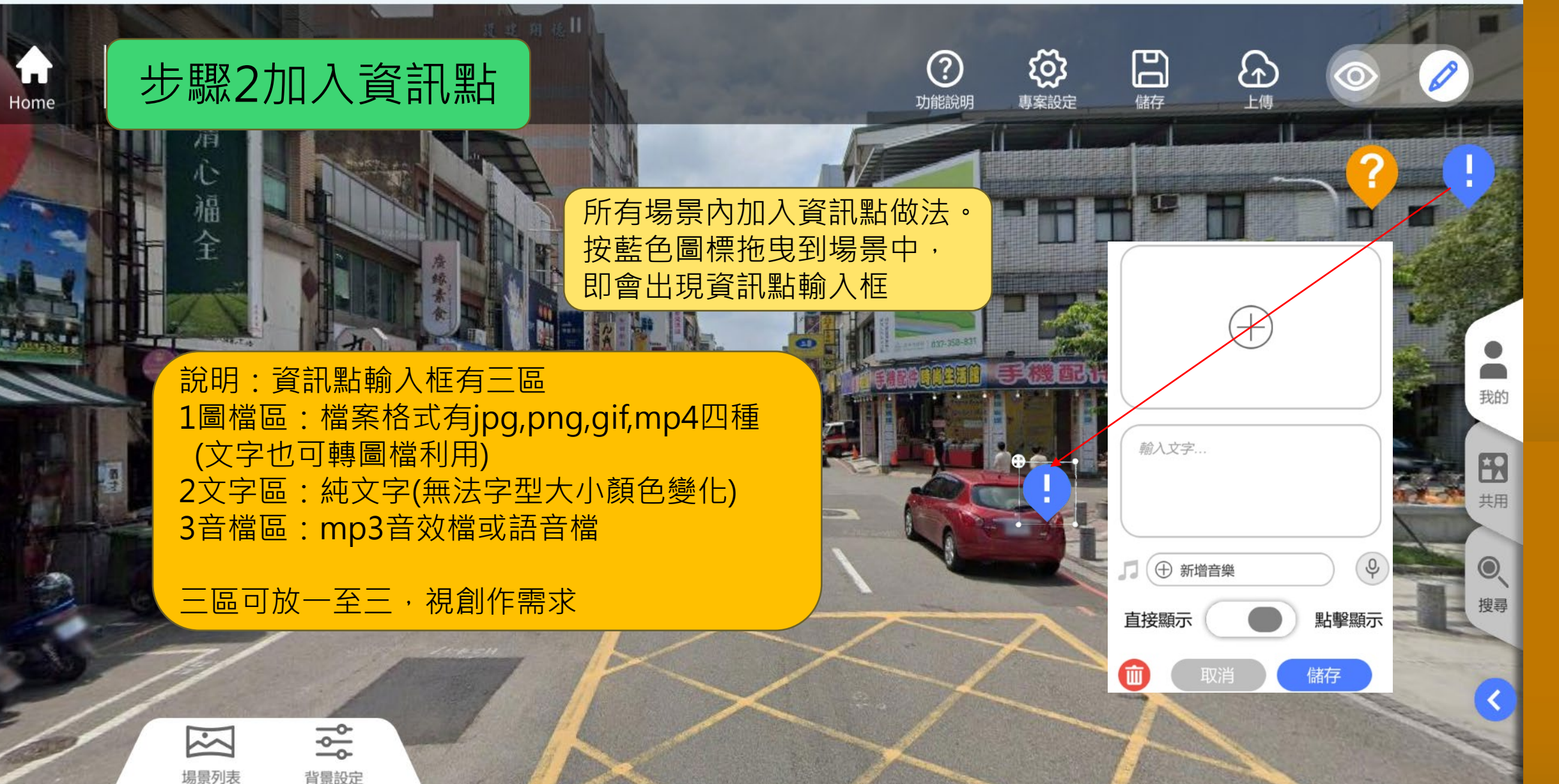

Х

AR2VR

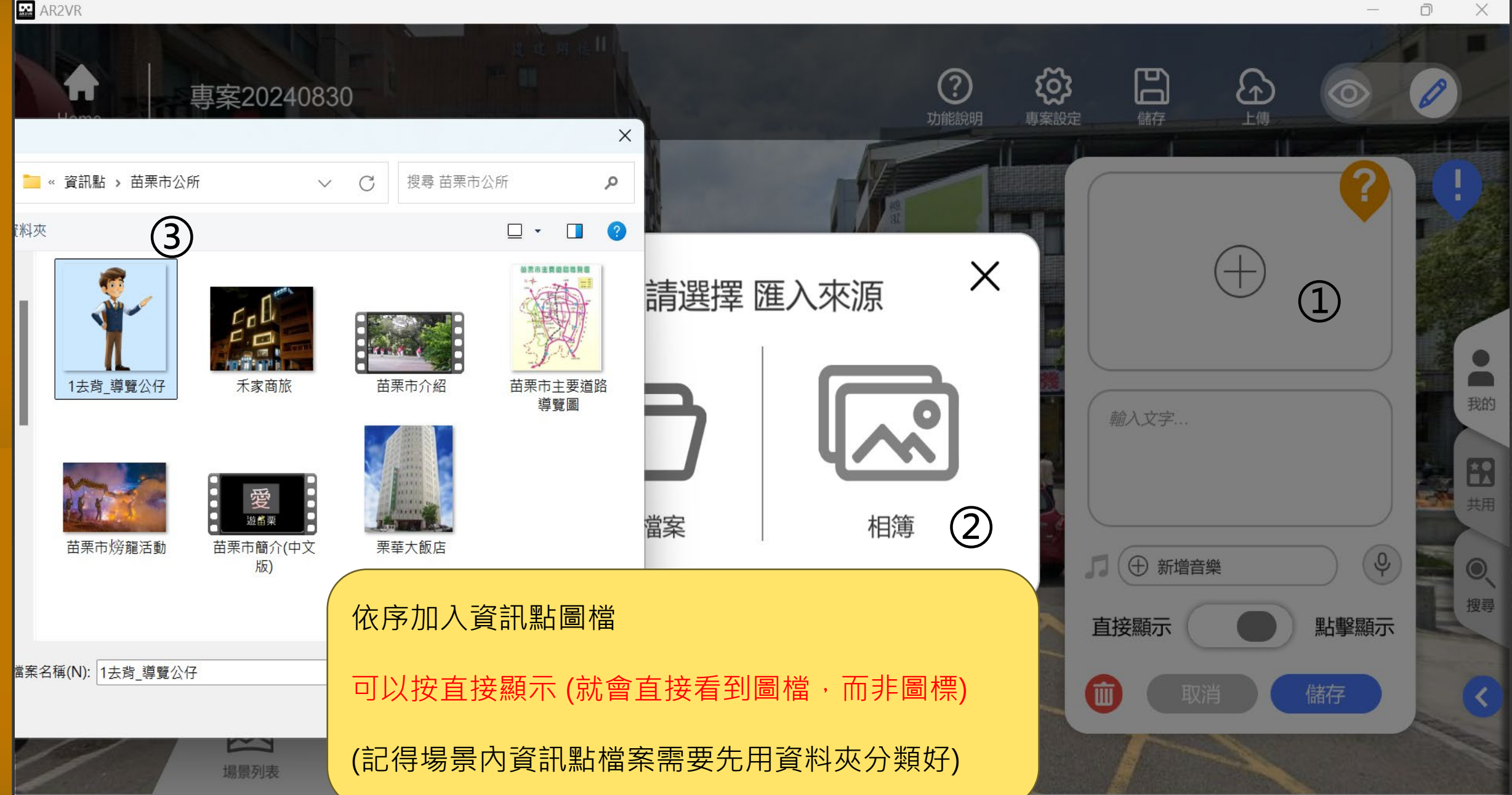

🔛 AR2VR

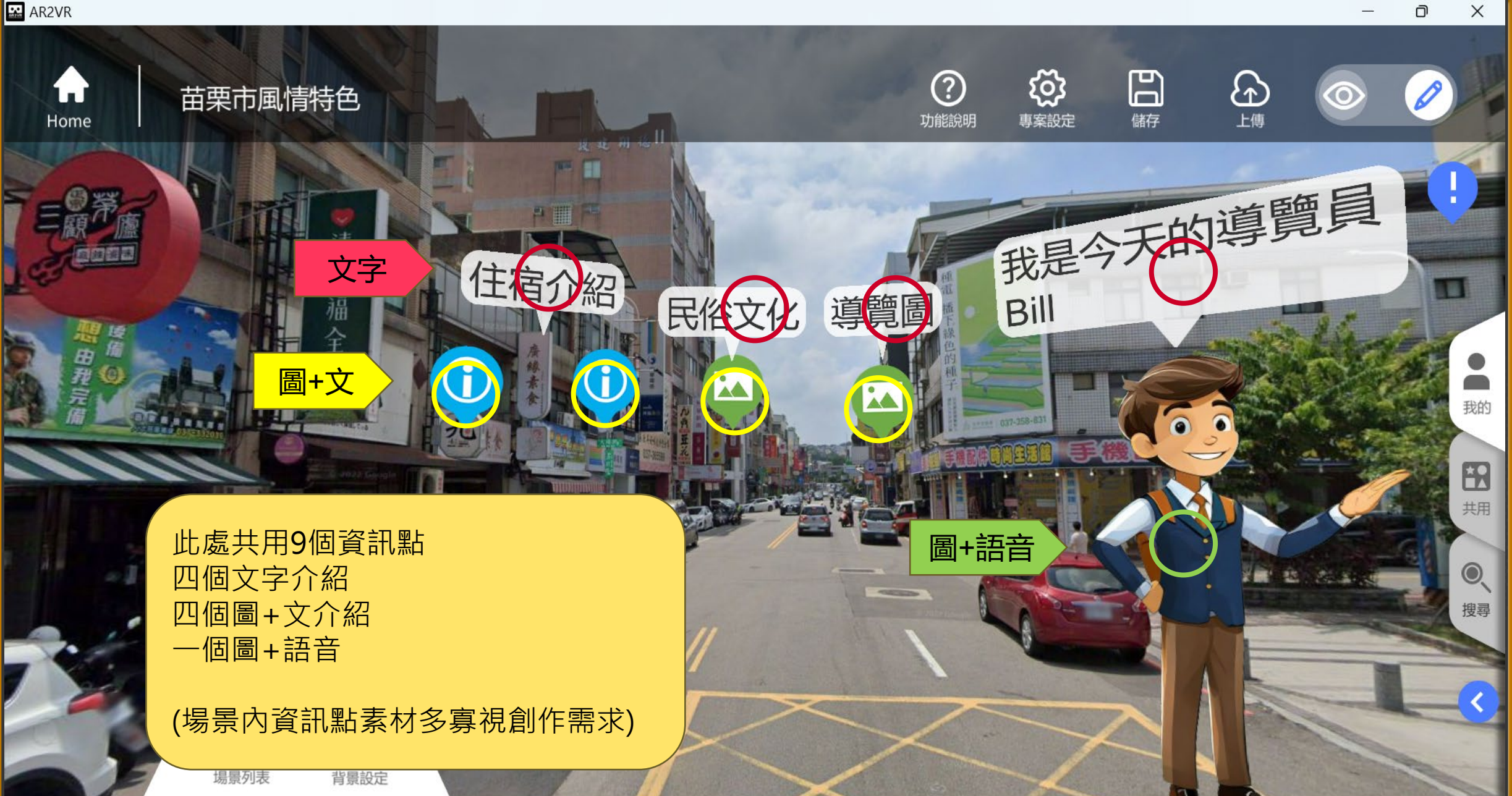

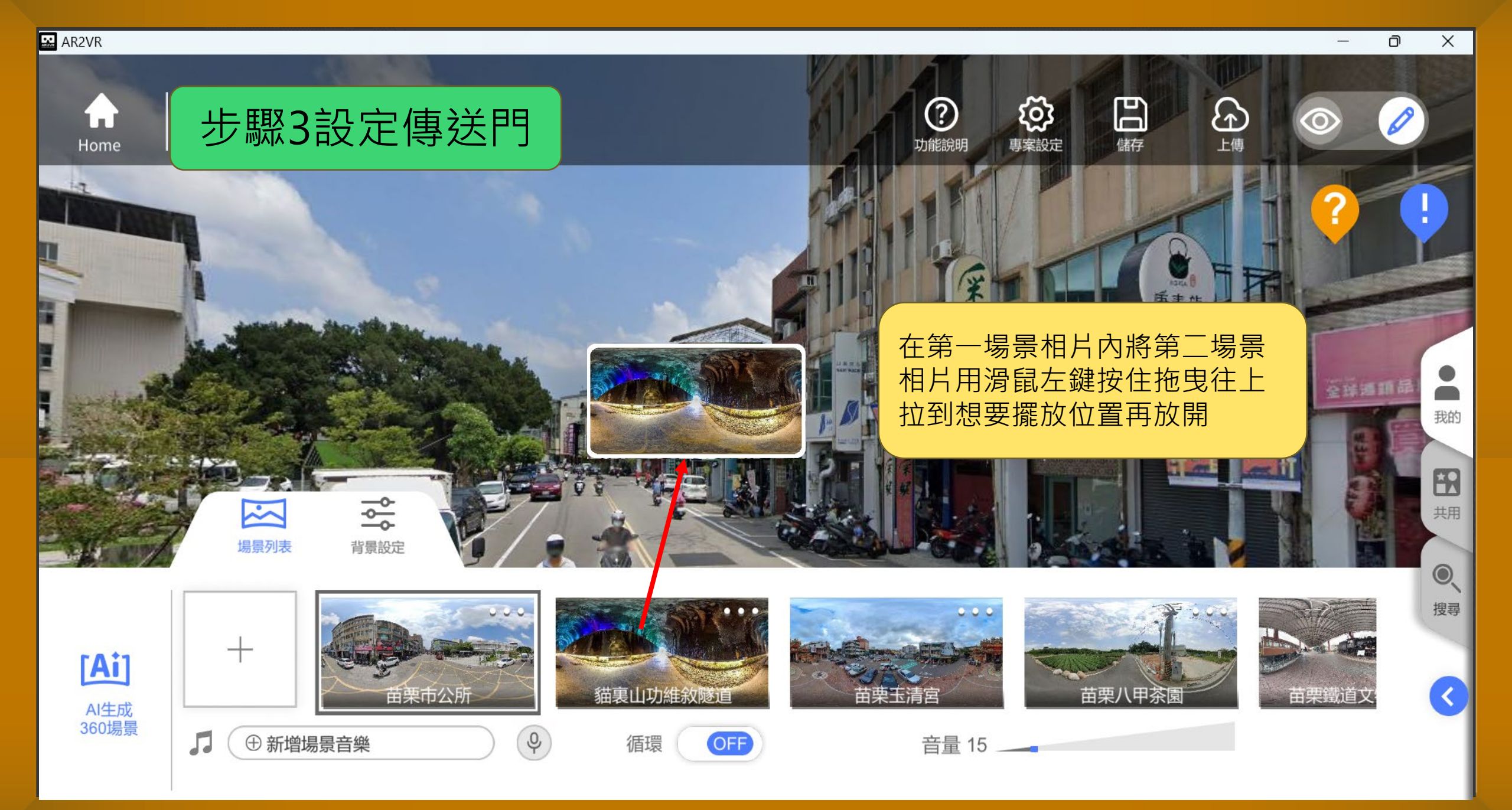

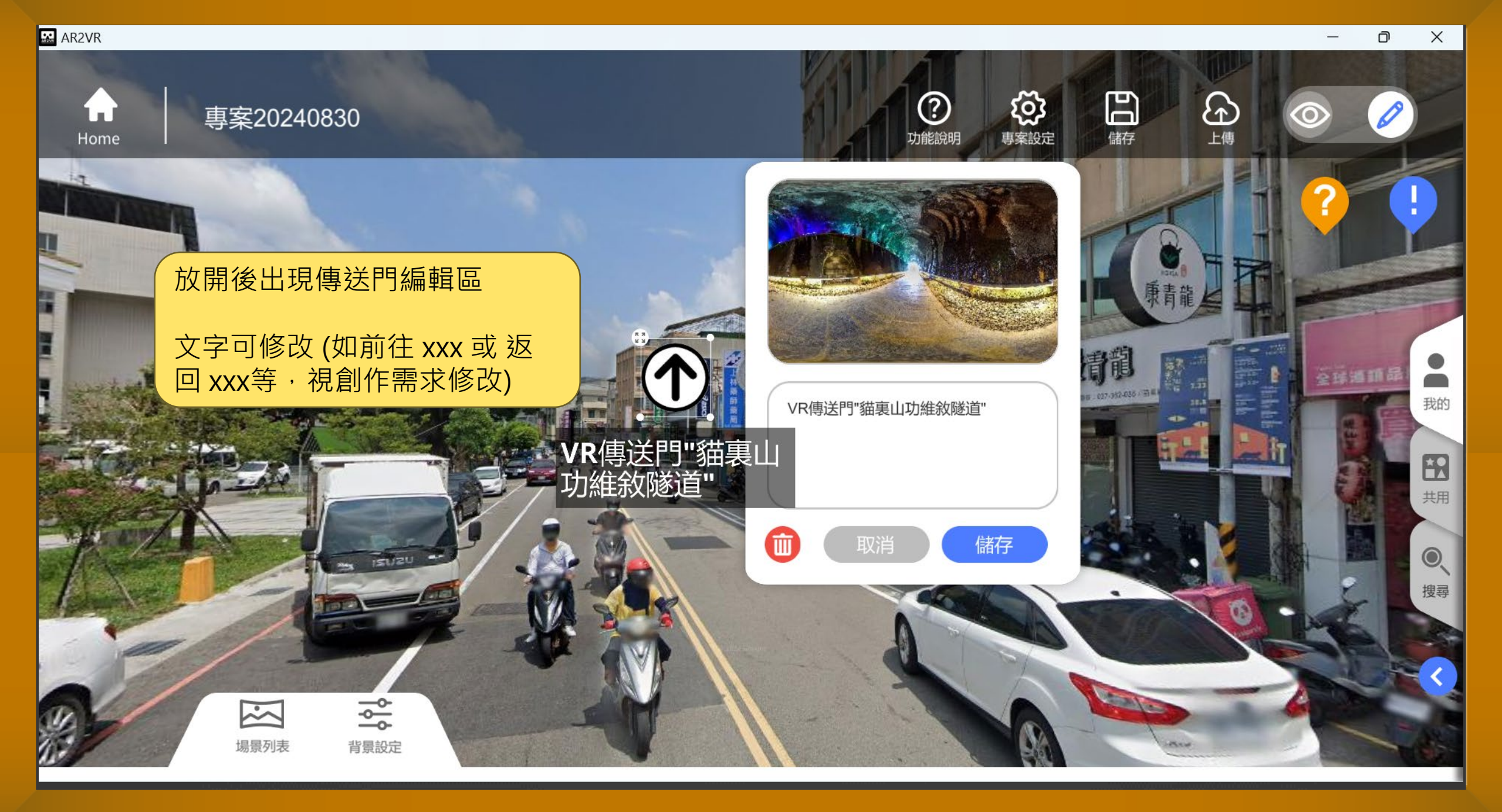

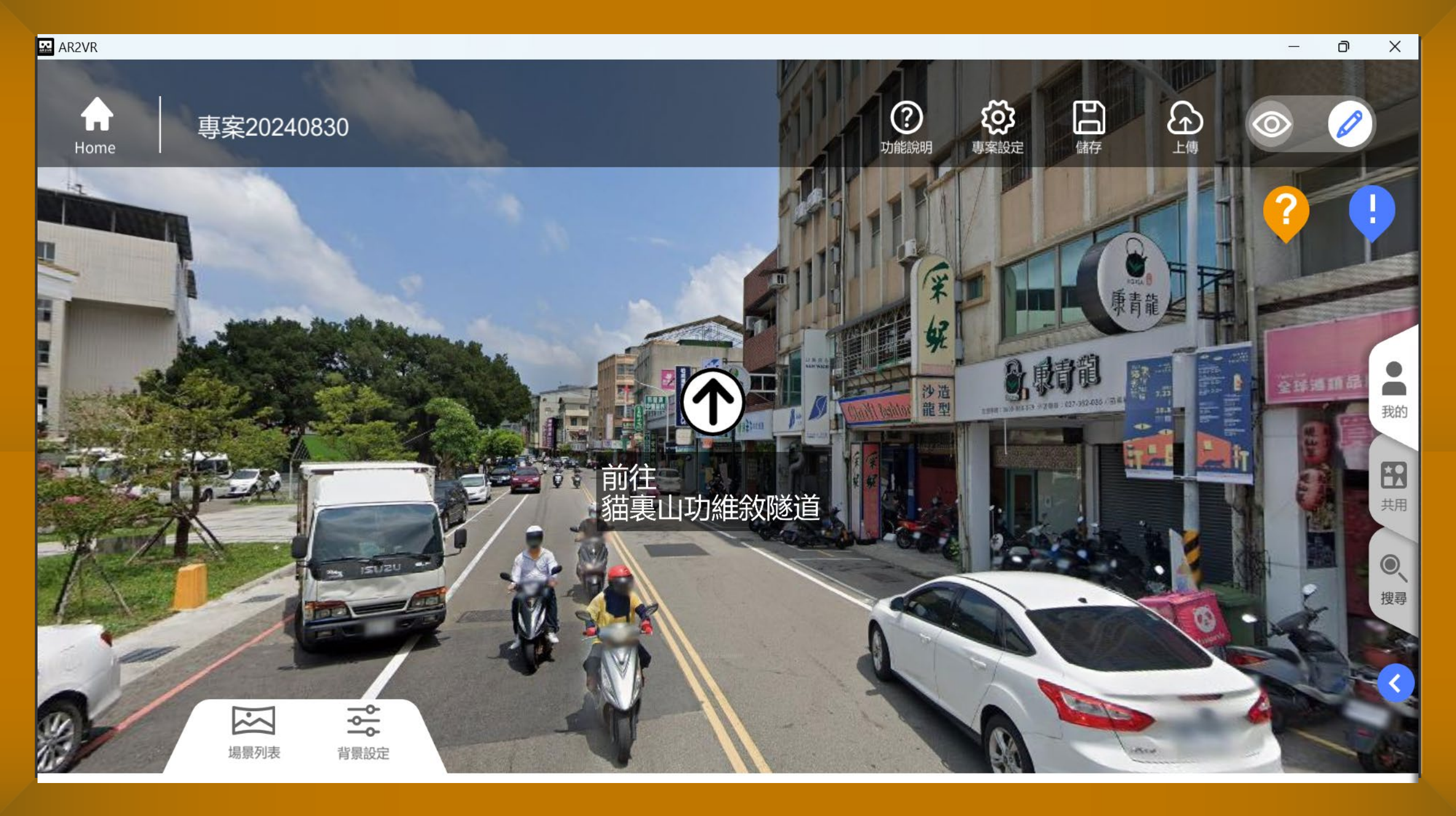

#### 🔛 AR2VR

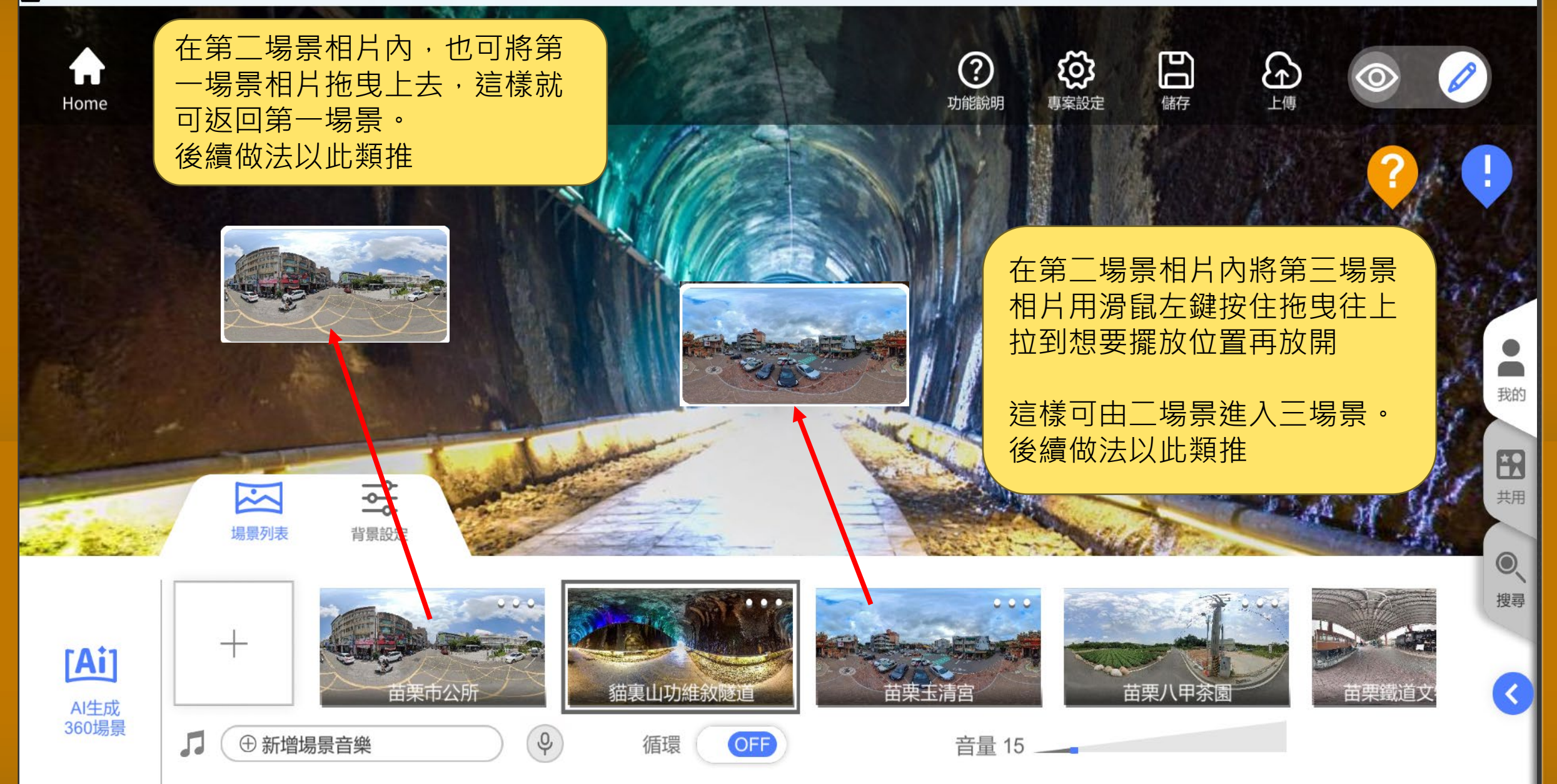

D

Х

#### AR2VR 編輯重要概念

- ➤ 研習後嘗試製作一個旅遊專案介紹·熟悉編輯軟體功能與操作
- > 創作主題的發想: 腳本設計(文字素材), 思索場景360如何取得及資訊點内容取得(素材收集用資料夾)
- > APP『探索』觀摩他人創作,有助於主題發想及素材收集
- ➢ 授權帳號雲端空間:教師300M,學生PBL(專題製作)120M,學生Basic 20M (購買授權使用一年,研 習授權使用一個月)
- ➢ 雲端空間作用:打包程式觀看(要觀看時在上傳,不看時可刪除),暫存使用(A裝置製作上傳,B裝置下 載修改)
- 》創作會佔容量概念:360相片約2M,360影片1秒2M(系統自動壓縮,除非必要不用360影片,要用最 多拍攝5秒),資訊點影片MP4(無壓縮,建議影片使用要剪輯,控制在20秒左右),其餘素材資料空間 不大。
- 創作使用容量空間大小:一般360場景相片約6-8張+一般2D相圖片約20M之內(視資訊點素材多寡); 一般創作空間最多以上述雲端空間為限,實際創作大多在20-40M内容就很豐富了。若要上架到永久平 台空間為60M,所以製作不可超出,否則須加購空間。

## ~謝謝你的對於AR2VR研習前的預習

## 歡迎你加參即將開辦的研習~